### Hyper-V 2.0 Live Migration

### Voraussetzungen

- Netzwerkadapter:
- 1 Live Migration
- 1 LAN
- 1 Cluster Heartbeat
- 1 SAN (FC)
- 1 Hyper-V Management

IP-Adressdiagramm

## **IP-Adressen Hyper-V Cluster**

## XXX.YYYY.LOCAL

| Netzwerkname         | IP          | SN              |
|----------------------|-------------|-----------------|
| Verwaltung           | 10.80.16.39 | 255.255.254.0   |
| Ausbildung           | 10.80.0.39  | 255.255.248.0   |
| Stiftung             | 10.80.20.33 | 255.255.255.0   |
| CSV (Live Migration) | 10.0.5.1    | 255.255.255.252 |
| Testumgebung         | 10.80.22.39 | 255.255.255.0   |
| Cluster-Heartbeat    | 10.0.6.1    | 255.255.255.252 |
| HYPER-V-MGMT         | 10.80.20.30 | 255.255.255.0   |

#### YYY.ZZZZ.LOCAL

| Netzwerkname         | IP          | SN              |
|----------------------|-------------|-----------------|
| Verwaltung           | 10.80.16.40 | 255.255.254.0   |
| Ausbildung           | 10.80.0.40  | 255.255.248.0   |
| Stiftung             | 10.80.20.34 | 255.255.255.0   |
| CSV (Live Migration) | 10.0.5.2    | 255.255.255.252 |
| Testumgebung         | 10.80.22.40 | 255.255.255.0   |
| Cluster-Heartbeat    | 10.0.6.2    | 255.255.255.252 |
| HYPER-V-MGMT         | 10.80.20.31 | 255.255.255.0   |

Cluster Name = SRV-XXX-HYP01 10.80.20.35 255.255.255.0

#### Ablauf

- Install Windows Server 2008 R2 and enable the Hyper-V role on all nodes in the failover cluster. For more information, see the Hyper-V Planning and Deployment Guide.
- Install the Failover Clustering feature on all servers that you want to include in the cluster. For more information, see the Hyper-V Step-by-Step Guide: Hyper-V and Failover Clustering
- Configure as nodes in a failover cluster. For more information, see the Failover Cluster Deployment Guide.
- Validate the cluster configuration. For more information, see the Failover Cluster Step-by-Step Guide: Validating Hardware for a Failover Cluster.
- Configure Cluster Shared Volumes
- Set up a virtual machine for live migration
- Configure cluster networks for live migration
- Initiate a live migration of a virtual machine

#### Step by Step Guide

http://www.it-training-grote.de/download/hyperv-livemig.pdf

Wichtig: Alle Arbeiten IMMER auf alle Cluster Knoten ausfuehren

#### **FCS Exlusions**

#### http://support.microsoft.com/kb/961804/en-us

| Datei Aktion Ansicht ?                                                                                                    |                                                                                                    |                                                                                                    |                                                                                                    |      |
|----------------------------------------------------------------------------------------------------|----------------------------------------------------------------------------------------------------|----------------------------------------------------------------------------------------------------|----------------------------------------------------------------------------------------------------|------|
| Date Aktion Ansicht ?<br>Destboard Richtlinienver<br>Richtlinien<br>Neu Peerbeten Kopter<br>Name Zudetz ge<br>CG-BlackBerryServer 14.04.201<br>CG-Certexcorrer 14.04.201<br>CG-Certexcorrer 14.04.201<br>CG-Certexcorrer 15.04.201<br>CG-Gertexcorrer 15.04.201<br>CG-Gertexcorrer 15.04.201 | weitung         Bereitstelen         Bereitstelen           andet         Geänd         Cicktuni           10 08-00         STIFTL         Migen           00 14:31         STIFTL         Migen           00 14:32         STIFTL         Migen           01 14:33         STIFTL         Migen           01 14:34         STIFTL         If           01 14:39         STIFTL         If           01 14:30         STIFTL         If           01 13:41         STIFTL         If           01 13:41         STIFTL         If           01 13:41         STIFTL         If           01 13:43         STIFTL         If           01 13:41         STIFTL         If           01 13:41         STIFTL         If           01 13:41         STIFTL         If           01 13:43         STIFTL         If           01 14:30         STIFTL         If           01 16:30         STIFTL         If           01 16:30         STIFTL         If           01 16:00         If         If           01 16:00         If         If           01 16:00         If <t< th=""><th>g zurücknehmen X Löschen i i i en<br/>bearbeiten ein Schutz Etweitent Außerkraftsetzur warerdefinitionsupdates Vor dem Statten eines Scans auf Update Ugr dem Statten eines Scans auf Updates prüf Ugern WSUS nicht verfügber jat. bei Mirr Patenschutzbestimmungen waresconpolienen Achtvidateien geannen Heuristik zum Erkennen verdächtiger Dat schlüsse aus Malwarescons der und Orchenpfade: Voluserstroage VergeamData-Microsoft/Windows-Hyper Voluser-Voluser Versug Windel machines volagen  I Sunder Statten verdägen</th><th>richte anzeigen  richte anzeigen  richte anzeigen  se prüfen  se prüfen  se prüfen  se prüfen  Eisen  Detein in Quarentäne föschen: Löschen nach (Lögen): 30 🔮  Hinzufügen Entierpen  Hinzufügen Entierpen  Nach deträgentanse hörung Effent</th><th>For</th></t<> | g zurücknehmen X Löschen i i i en<br>bearbeiten ein Schutz Etweitent Außerkraftsetzur warerdefinitionsupdates Vor dem Statten eines Scans auf Update Ugr dem Statten eines Scans auf Updates prüf Ugern WSUS nicht verfügber jat. bei Mirr Patenschutzbestimmungen waresconpolienen Achtvidateien geannen Heuristik zum Erkennen verdächtiger Dat schlüsse aus Malwarescons der und Orchenpfade: Voluserstroage VergeamData-Microsoft/Windows-Hyper Voluser-Voluser Versug Windel machines volagen  I Sunder Statten verdägen | richte anzeigen  richte anzeigen  richte anzeigen  se prüfen  se prüfen  se prüfen  se prüfen  Eisen  Detein in Quarentäne föschen: Löschen nach (Lögen): 30 🔮  Hinzufügen Entierpen  Hinzufügen Entierpen  Nach deträgentanse hörung Effent | For  |
|                                                                                                    | 0                                                                                                    | Benutzer können alle Client<br>Security-Agenteneinstellungen und -Meldu<br>Benutzer können nur ein Task/eistensymb<br>Statusmeldungen anzeigen                                                                                                    | tungen  Nu Adgrinitationen körnen Ülent Security-Agenteneinstellungen ändern bol und Berutzem das Hinzufügen von Ausschlüssen und Fingabeudforderung anzeigen, wenn nicht klassifiziett Software erkannt wird                                | e    |
|                                                                                                    |                                                                                                    |                                                                                                    | OK Abbrechen H                                                                                                    | ilfe |

#### Yes, we can

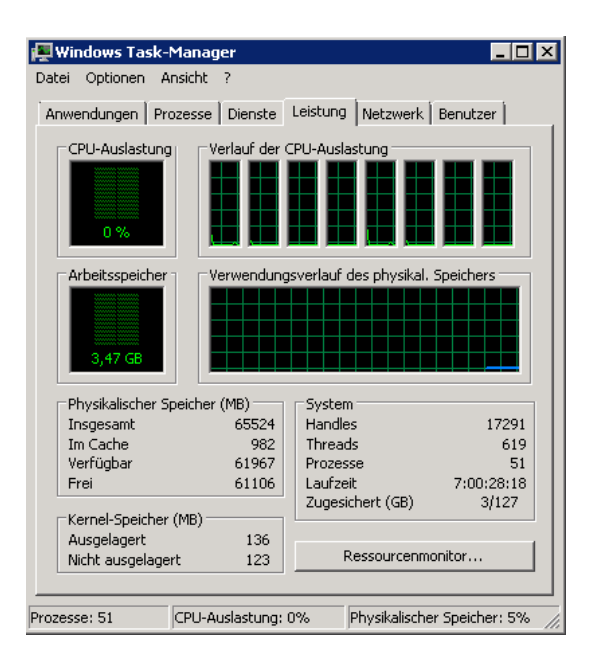

#### Storage

| B S Leistung     G Leistung     G Leistung     G Leistung     G Leiste Manager     Datenspeicher     Datenspeicher     Dienste und Anwendungen     Dienste und Anwendungen |                                               |                                                                                                    |
|----------------------------------------------------------------------------------------------------|-----------------------------------------------|----------------------------------------------------------------------------------------------------|
|                                                                                                    | •                                             | 2                                                                                                    |
|                                                                                                    | Datenträger 0<br>Basis<br>67,05 GB<br>Online  | (C.)<br>67,05 GB NTF5<br>Fehlerfrei (System, Startpartition, Aktiv, Absturzabbild, Primäre Partition) |
|                                                                                                    | Basis<br>278,46 GB<br>Online                  | Daten (D:)<br>278,46 GB NIFS<br>Fehlerfrei (Auslagerungsdatei, Primäre Partition)                     |
|                                                                                                    | Basis<br>1024,00 GB<br>Online                 | VMStore (V)<br>1024,00 GB NTPS<br>Pehlerfrei (Primare Partition)                                      |
|                                                                                                    | Datenträger 3     Basis     511 MB     Online | Quorum (Q:)<br>509 MB NITES<br>Fehlerfrei (Primäre Partition)                                         |
|                                                                                                    | Nicht zugeordnet                              | Primäre Partition                                                                                     |

## Netzwerk konfigurieren

WICHTIG: fuer die CSV Karte NetBIOS etc. anlassen, da SMB verwendet wird, Cluster-Heartbeat wie Doku fuer Failover Cluster.

| 🔯 Netzwerkverbindungen                               |                                   |                                    |                                        |                       |
|------------------------------------------------------|-----------------------------------|------------------------------------|----------------------------------------|-----------------------|
| 😋 🕞 🖹 🔹 Systemsteuerung 👻 Netzwerk und Internet      | - Netzwerkverbindungen -          |                                    |                                        | <b>▼</b> [49          |
| Datei Bearbeiten Ansicht Extras Erweitert ?          |                                   |                                    |                                        |                       |
| Organisieren 👻 Netzwerkgerät deaktivieren Verbindung | untersuchen Verbindung umbenenner | Status der Verbindung anzeigen     | Einstellungen dieser Verbindung ändern |                       |
| Name *                                               | Status                            | Gerätename                         | Konnektivität                          | Netzwerkkategorie     |
| 🏺 Ausbildung                                         | bfw.local                         | Intel(R) Gigabit ET Quad Port Serv | Internetzugriff                        | Domänennetzwerk       |
| 📮 Cluster-Heartbeat                                  | Nicht identifiziertes Netzwerk    | Intel(R) Gigabit ET Quad Port Serv | Kein Internetzugriff                   | Öffentliches Netzwerk |
| 🏺 CSV                                                | Nicht identifiziertes Netzwerk    | Intel(R) Gigabit ET Quad Port Serv | Kein Internetzugriff                   | Öffentliches Netzwerk |
| 🚇 HYPER-V-MGMT                                       | bfw.local                         | Intel(R) Gigabit ET Quad Port Serv | Internetzugriff                        | Domänennetzwerk       |
| 🏺 IBM-USB                                            | Nicht identifiziertes Netzwerk    | IBM USB Remote NDIS Network De     | Kein Internetzugriff                   | Öffentliches Netzwerk |
| 📮 Reserve1                                           | Deaktiviert                       | Intel(R) Gigabit ET Quad Port Serv |                                        |                       |
| 📮 Reserve2                                           | Deaktiviert                       | Intel(R) Gigabit ET Quad Port Serv |                                        |                       |
| 📮 Reserve3                                           | Deaktiviert                       | Broadcom BCM5709C NetXtreme II     |                                        |                       |
| 🏺 Stiftung                                           | bfw.local                         | Broadcom BCM5709C NetXtreme II     | Internetzugriff                        | Domänennetzwerk       |
| 📮 Testumgebung                                       | Nicht identifiziertes Netzwerk    | Intel(R) Gigabit ET Quad Port Serv | Kein Internetzugriff                   | Öffentliches Netzwerk |
| 🔋 Verwaltung                                         | bfw.local                         | Intel(R) Gigabit ET Quad Port Serv | Internetzugriff                        | Domänennetzwerk       |

## Testen

| a dovinistratovi Singaboauffordoving - ning 10.90.20.24 -t                                                                                                    |                                                                                                    |                          |
|----------------------------------------------------------------------------------------------------|----------------------------------------------------------------------------------------------------|--------------------------|
| admr Antwort von 10.80.20.34: Bytes=32 Zeit <u>(1ms IIL=128</u>                                                                                                    | Eingabeaufforderung - ping 10.80.0.40-L                                                                                                    |                          |
| Antwort von 10.80.20.34: Bytes=32 Zeit<1ms TLL-128<br>Antwort von 10.80.20.34: Bytes=32 Zeit<1ms TLL-128<br>Antwort von 10.80.20.34: Bytes=32 Zeit<1ms TLL-128<br>Antwort von 10.80.20.34: Bytes=32 Zeit<1ms TLL-128                                                                                                    | 10.80.0.40: Bytes-32 Zeit(ins TTL-128<br>10.80.0.40: Bytes-32 Zeit(ins TTL-128<br>10.80.0.40: Bytes-32 Zeit(ins TTL-128<br>10.80.0.40: Bytes-32 Zeit(ins TTL-128                                                                                                    |                          |
| B         Antwort von 10.80.20.34:         Bytes=32         Zeit(ims ITL=128           Antwort von 10.80.20.34:         Bytes=32         Zeit(ims ITL=128           Con Antwort von 10.80.20.34:         Bytes=32         Zeit(ims ITL=128           Antwort von 10.80.20.34:         Bytes=32         Zeit(ims ITL=128           Antwort von 10.80.20.34:         Bytes=32         Zeit(ims ITL=128           Ontwort von 10.80.20.34:         Bytes=32         Zeit(ims ITL=128           Ontwort von 10.80.20.34:         Bytes=32         Zeit(ims ITL=128           Ontwort von 10.80.20.34:         Bytes=32         Zeit(ims ITL=128 | 10.00.0.40.2012 2011 1000 110-120<br>10.00.0.402 20120-32 2011 1000 110-120<br>10.00.0.402 20120-32 2011 1000 110-120<br>10.00.0.402 20120-32 2011 1000 110-120<br>10.00.0.402 20120-32 2011 1000 110-120<br>10.00.0.402 20120-32 2011 1000 110-120<br>10.00.0.402 20120-32 2011 1000 110-120<br>10.00.000 11000 11000 11000 11000 11000 11000 11000 11000 11000 11000<br>10.000 11000 11000 11000 11000 11000 11000 11000 11000 11000 11000 11000 11000 11000 11000 11000 11000 11000<br>10.000 11000 11000 11000 11000 11000 11000 11000 11000 11000 11000 11000 11000 11000 11000 11000 11000 11000<br>10.000 11000 110000 11000 110000 11000 110000 110000 110000 11000 11000 11000 11000 11000 11000 11000 11000 11000 110000 110000 110000 110000 110000 110000 110000 110000 110000 110000 110000 110000 11000000 |                          |
| Antwort von 10.80.20.34: Bytes=32 Zeit<1ms IIL=128<br>Antwort von 10.80.20.34: Bytes=32 Zeit<1ms IIL=128                                                                                                    | (0.80.0.40: Bytes=32 Zeit<1ms TTL=128<br>(0.80.0.40: Bytes=32 Zeit<1ms TTL=128                                                                                                    |                          |
| Antwort von 10.80.20.34: Bytes=32 Zeit<1ms IIL=128                                                                                                    | Administrator: Eingabeaufforderung - ping 10.0.5.2 -t                                                                                                    |                          |
| Net Antwort von 10.80.20.34: Bytes=32 Zeit<1ms IIL-128                                                                                                    | Antwort von 10.0.5.2: Bytes-32 Zeit<1ms TTL-128                                                                                                    |                          |
| Antwort von 10.80.20.34: Bytes=12 ZeitくIns 11L-128<br>Antwort von 10.80.20.34: Bytes=22 ZeitくIns TLL-128<br>Antwort von 10.80.20.34: Bytes=32 ZeitくIns TLL-128<br>Antwort von 10.80.20.34: Bytes=32 ZeitくIns TLL-128                                                                                                    | Antwort von 10.0.5.2: Bytes-32 Zeit<1ms TTL=128<br>Antwort von 10.0.5.2: Bytes-32 Zeit<1ms TTL=128<br>Antwort von 10.0.5.2: Bytes-32 Zeit<1ms TTL=128<br>Antwort von 10.0.5.2: Bytes-32 Zeit<1ms TTL=128                                                                                                    |                          |
| Antwort von 10.80.20.34: Bytes=32 Zeit<1ms TTL=128<br>Antwort von 10.80.20.34: Bytes=32 Zeit<1ms TTL=128<br>PBD Gntwort von 10.80.20.34: Bytes=32 Zeit<1ms TTL=128                                                                                                    | Antwort von 10.0.5.2: Bytes=32 Zeit <ins til="128&lt;br">Antwort von 10.0.5.2: Bytes=32 Zeit(ins TIL=128</ins>                                                                                                    |                          |
| Antwort von 10.80.20.34: Bytes=32 Zeit<1ms IIL=128<br>Antwort von 10.80.20.34: Bytes=32 Zeit<1ms IIL=128                                                                                                    | Antwort von 10.0.5.2: Bytes=32 Zeit(1ms IIL=120<br>Antwort von 10.0.5.2: Bytes=32 Zeit(1ms IIL=128<br>Antwort von 10.0.5.2: Bytes=32 Zeit(1ms TIL=128                                                                                                    |                          |
|                                                                                                    | Antwort von 10.0.5.2: Bytes-32 Zeit<1ms IIL-128                                                                                                    |                          |
| ex Administrator: Eingabeaufforderung - ping 10.80.22.40 -t                                                                                                    | Antwort von 10.0.5.2: Bytes=32 Zeit <ins iil="128&lt;/td"><td></td></ins>                                                                                                    |                          |
| 575 Antwort von 10.80.22.40: Bytes=32 Zeit<1ms TTL=128                                                                                                    | Antwort von 10.0.5.2: Bytes=32 Zeit<1ms IIL=128<br>Antwort von 10.0.5.2: Bytes=32 Zeit<1ms IIL=128                                                                                                    |                          |
| Antwort von 10.80.22.40: Bytes=32 Zeit(ims IIL=128<br>Antwort von 10.80.22.40: Bytes=32 Zeit(ims IIL=128                                                                                                    | Antwort von 10.0.5.2: Bytes=32 Zeit<1ms TTL=128<br>Antwort von 10.0.5.2: Butes=32 Zeit≤1ms TTL=128                                                                                                    |                          |
| Antwort von 10.80.22.40: Bytes=32 Zeit<1ms TTL=128<br>Antwort von 10.80.22.40: Bytes=32 Zeit<1ms TTL=128                                                                                                    | Antwort von 10.0.5.2: Bytes=32 Zeit(1ms IIL=128                                                                                                    |                          |
| Antwort von 10.80.22.40: Bytes=32 Zeit<1ms TTL=128                                                                                                    | Antwort von 10.0.5.2: Bytes=32 Zeit <ins iil="128&lt;/td"><td>- 1</td></ins>                                                                                                    | - 1                      |
| Meg Antwort von 10.80.22.40: Bytes=32 Zeit(1ms TIL-128                                                                                                    | Antwort von 10.0.5.2: Bytes=32 Zeit<1ms IIL=128<br>Antwort von 10.0.5.2: Bytes=32 Zeit<1ms IIL=128                                                                                                    |                          |
| Antwort von 10.80.22.40: Bytes=32 Zeit<1ms TTL=128<br>Antwort von 10.80.22.40: Bytes=32 Zeit<1ms TTL=128                                                                                                    | Antwort von 10.0.5.2: Bytes=32 Zeit<1ms TTL=128                                                                                                    |                          |
| Antwort von 10.80.22.40: Bytes=32 Zeit<1ms TTL=128                                                                                                    | mewore von 10.0.3.2. bytes 32 2010/103 111 120                                                                                                    | -                        |
| Antwort von 10.80.22.40: Bytes=32 Zeit<1ms TTL=128                                                                                                    | Antwort von 10.0.6.2: Bytes=32 Zeit<1ms IIL=128                                                                                                    |                          |
| Antwort von 10.80.22.40: Bytes=32 Zeit <ims iil="128&lt;br">Antwort von 10.80.22.40: Bytes=32 Zeit<ims iil="128&lt;/td"><td>Antwort von 10.0.6.2: Bytes=32 Zeit&lt;1ms ITL=128<br/>Antwort von 10.0.6.2: Bytes=32 Zeit&lt;1ms ITL=128</td><td></td></ims></ims>                                                                                                    | Antwort von 10.0.6.2: Bytes=32 Zeit<1ms ITL=128<br>Antwort von 10.0.6.2: Bytes=32 Zeit<1ms ITL=128                                                                                                    |                          |
| Antwort von 10.80.22.40: Bytes=32 Zeit<1ms TTL=128<br>Antwort von 10.80.22.40: Butes=32 Zeit<1ms TTL=128                                                                                                    | Antwort von 10.0.6.2: Bytes=32 Zeit<1ms TIL=128<br>Antwort von 10.0.6.2: Bytes=32 Zeit<1ms TIL=128                                                                                                    |                          |
| Antwort von 10.80.22.40: Bytes=32 Zeit<1ms TIL=128                                                                                                    | Antwort von 10.0.6.2: Bytes 32 Zeit (1ms TTL-128                                                                                                    |                          |
| Antwort von 10.80.22.40: Bytes=32 Zeit<1ms TTL=128                                                                                                    | Antwort von 10.0.6.2: Bytes=32 Zeit(Ins IIL=128<br>Antwort von 10.0.6.2: Bytes=32 Zeit(Ins IIL=128                                                                                                    |                          |
| Antwort von 10.80.22.40: Bytes=32 Zeit<1ms TTL=128<br>Antwort von 10.80.22.40: Bytes=32 Zeit<1ms TTL=128                                                                                                    | Antwort von 10.0.6.2: Bytes=32 Zeit <ins til="128&lt;br">Antwort von 10.0.6.2: Butes=32 Zeit(ims TIL=128</ins>                                                                                                    |                          |
| Antwort von 10.80.22.40: Bytes=32 Zeit<1ms TTL=128                                                                                                    | Antwort von 10.0.6.2: Bytes=32 Zeit<1ms IIL=128                                                                                                    |                          |
|                                                                                                    | Antwort von 10.0.6.2: Bytes-32 Zeit(1ms IIL-128<br>Antwort von 10.0.6.2: Bytes-32 Zeit(1ms IIL-128                                                                                                    |                          |
| Co. Administrator: Eingabeaufforderung - ping 10.8<br>Ontwort word 10, 20, 20, 21, Putcor-22, 7,                                                                                                    | 00.20.31 -t Antwort von 10.0.6.2: Bytes=32 Zeit<1ms IIL=128<br>Antwort von 10.0.6.2: Bytes=32 Zeit<1ms IIL=128                                                                                                    |                          |
| Antwort von 10.80.20.31: Bytes-32 Ze                                                                                                    | eit(ins TTL-128 Antwort von 10.0.6.2: Bytes-32 Zeit(ins TTL-128 Official antwort von 10.0.6.2: Bytes-32 Zeit(ins TTL-128                                                                                                    |                          |
| Antwort von 10.80.20.31: Bytes=32 Ze<br>Antwort von 10.80.20. <u>31: Bytes=32 Z</u> e                                                                                                    | eit<1ms IIL=128 Antwort von 10.0.6.2: Bytes=32 Zeit<1ms IIL=128<br>Antwort von 10.0.6.2: Bytes=32 Zeit<1ms IIL=128                                                                                                    |                          |
| Antwort von 10.80.20.31: Bytes=32 Ze<br>Antwort von 10.80.20.31: Bytes=32 Ze                                                                                                    | eit(ims TTL=128 Hntwort von 10.0.6.2: Bytes=32 Zeit(ims TTL=128                                                                                                    |                          |
| Antwort von 10.80.20.31: Bytes=32 Z                                                                                                    | eit(1ms IIL=128                                                                                                    | MS 116-140               |
| Antwort von 10.80.20.31: Bytes=32 Ze<br>Antwort von 10.80.20.31: Bytes=32 Ze                                                                                                    | eit<1ms IIL-128 Antwort von 10.80.16.40: Bytes-32 Zeit<11                                                                                                    | ms TTL=128               |
| Antwort von 10.80.20.31: Bytes=32 Ze<br>Antwort von 10.80.20.31: Bytes=32 Ze                                                                                                    | eit<1ms IIL=128 Hntwort von 10.80.16.40: Bytes=32 Zeit<1r<br>eit<1ms IIL=128 Antwort von 10.80.16.40: Bytes=32 Zeit<1                                                                                                    | ms 11L=128<br>ms TTL=128 |
| Antwort von 10.80.20.31: Bytes-32 Ze                                                                                                    | eit(1ms IIL-128 Antwort von 10.80.16.40: Bytes=32 Zeit(1ms IIL-128 Antwort von 10.80.16.40: Bytes=32 Zeit(1ms IIL-128 Antwort von 10.80.16.40: Bytes=32 Zeit(1ms IIL-128 Antwort von 10.80.16.40)                                                                                                    | ms TTL=128               |
| Antwort von 10.80.20.31: Bytes=32 Ze<br>Antwort von 10.80.20.31: Bytes=32 Ze                                                                                                    | eit<1ms TTL=128 Antwort von 10.80.16.40: Bytes=32 Zeit<1r                                                                                                    | ms TTL=128               |
| Antwort von 10.80.20.31: Bytes=32 Ze<br>Antwort von 10.80.20.31: Bytes=32 Ze                                                                                                    | eit<1ms TTL=128 Hntwort von 10.80.16.40: Bytes=32 Zeit<1r<br>eit<1ms TTL=128 Antwort von 10.80.16.40: Bytes=32 Zeit<1                                                                                                    | ms TTL=128<br>ms TTL=128 |
| Antwort von 10.80.20.31: Bytes=32 Z                                                                                                    | eit<1ms TTL=128 Antwort von 10.80.16.40: Bytes=32 Zeit<1r                                                                                                    | ms TTL=128<br>ms TTL=128 |

#### Hyper-V Rolle installieren

Netzwerke fuer virtuelle Maschinen auswaehlen

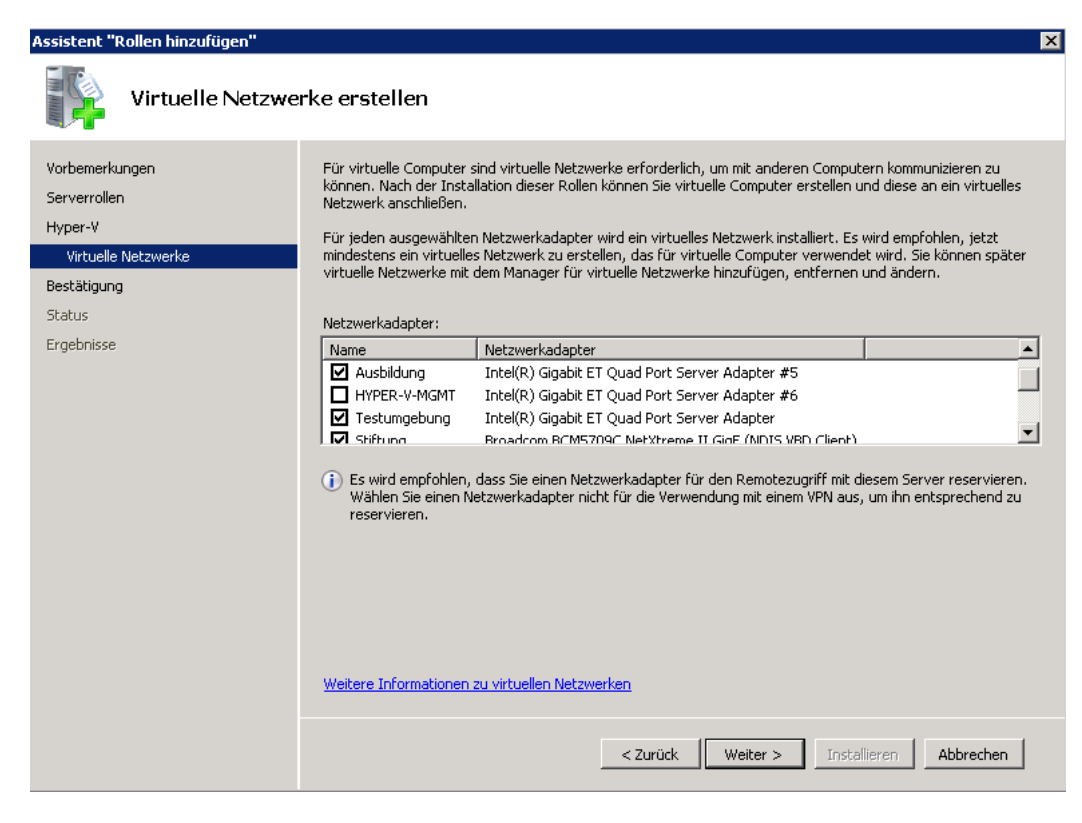

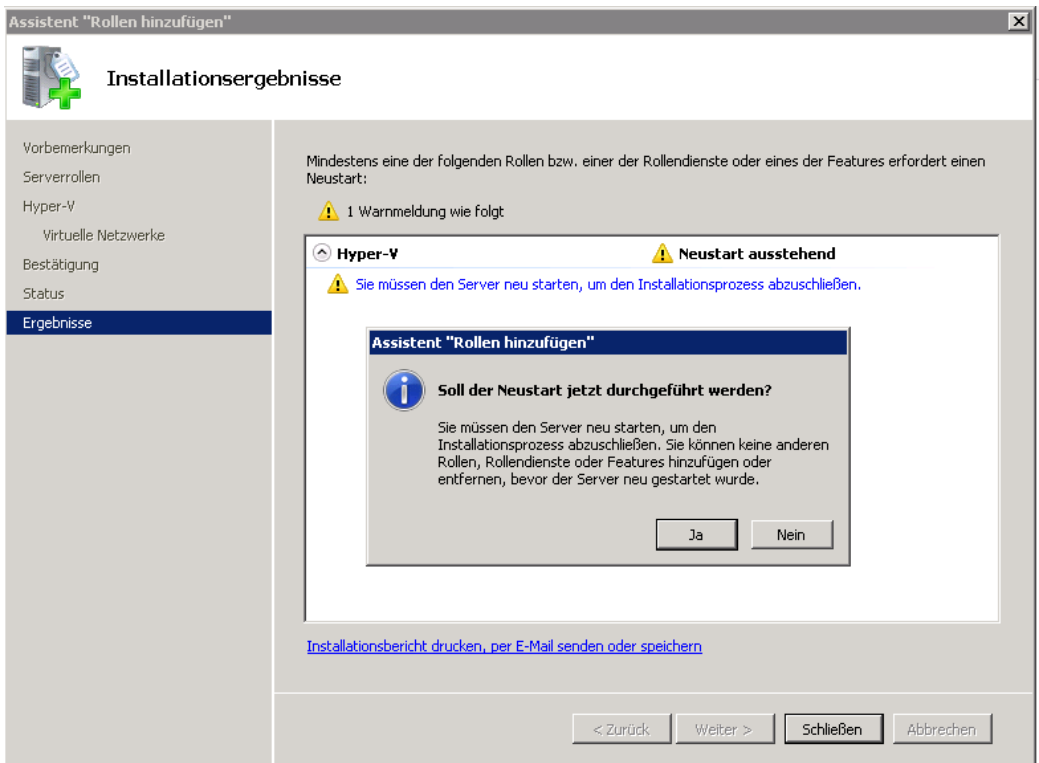

## Hyper-V BPA ausfuehren

| E Server-Manager                                                    |                                                                                                    |                                                                                                    |
|---------------------------------------------------------------------|----------------------------------------------------------------------------------------------------|----------------------------------------------------------------------------------------------------|
| Datei Aktion Ansicht ?                                              |                                                                                                    |                                                                                                    |
| 👍 🔿 🏂 📰 🛛                                                           |                                                                                                    |                                                                                                    |
| Server Manager (Statistical                                         | Desce 0                                                                                                    |                                                                                                    |
| E P Rolen                                                           | nyper-v                                                                                                    |                                                                                                    |
| Hyper-V     Ji Features     Diagnose     Konfiguration     Speicher | Stellt die Dienste bereit, mit denen Sie virtuelle Computer und die dazugehörigen Ressourcen erstellen und verwalten können.                |                                                                                                    |
|                                                                     |                                                                                                    |                                                                                                    |
|                                                                     | 🔿 🛕 Ereignisse: 1 Warnung, 25 Informationsereignis in den letzten 24 Stunden. Klicken Sie zum Aktualisieren auf "Ereignisse aktualisieren". | Zur Ereignisanzeige wechseln                                                                                                    |
|                                                                     | Anzahl von Ereignissen: 27                                                                                                    | Ereignisse filtern                                                                                                    |
|                                                                     | Ebene Ereionis-ID Datum und Uhrzeit Ouelle                                                                                                  | Eigenschaften                                                                                                    |
|                                                                     | Informationen 19500 06.05.2010 14:03:46 Hyper-V-V                                                                                           | Alle Ereignisse ausblenden                                                                                                    |
|                                                                     | Informationen 14020 06.05.2010 13:58:02 Hyper-V-N                                                                                           | Careignisse aktualisieren                                                                                                    |
|                                                                     | ↓ Informationen 14004 06.05.2010 13:57:53 Hyper-V-N                                                                                         |                                                                                                    |
|                                                                     | Unrormationen 14004 06.05.2010 1357:53 Hyper-V+N                                                                                            |                                                                                                    |
|                                                                     | Thomasonen 14020 06.05.2010 15.37.53 Hyper-VV                                                                                               |                                                                                                    |
|                                                                     | Informationen 14004 06.05.2010 13:57:43 Hyper-V-N                                                                                           |                                                                                                    |
|                                                                     | Informationen 14004 06.05.2010 13:57:43 Hyper-V-N                                                                                           |                                                                                                    |
|                                                                     | Informationen 14000 06.05.2010.13:57:43 Huner-Vi-N                                                                                          | •                                                                                                    |
|                                                                     | Systemdienste: Alle ausgeführten Elemente                                                                                                   | 🔍 Wechseln zu Diensten                                                                                                    |
|                                                                     | Anzeinename Dienstname Status Starthyn Überwachen                                                                                           | Einstellungen                                                                                                    |
|                                                                     | Arberty-Abildverwaltungsdienst vhdsvc Wird ausgeführt Automatisch Ja                                                                        | Beenden                                                                                                    |
|                                                                     | Hyper-V-Netzwerkverwaltungsdienst nvspwmi Wird ausgeführt Automatisch Ja                                                                    | Starten                                                                                                    |
|                                                                     | 🖓 Hyper-V-Verwaltung für virtuelle Computer vmms Wird ausgeführt Automatisch Ja                                                             | Neu starten                                                                                                    |
|                                                                     |                                                                                                    |                                                                                                    |
|                                                                     | Beschreibung:<br>Stellt einen Abbildverwaltungsdienst für Hyper-V bereit.                                                                   |                                                                                                    |
|                                                                     | Rest Practice Analyzer: Fine Rest Practice Analyzer/Übergriftung wird ausgeführt                                                            | Diese Rolle überprüfen                                                                                                    |
|                                                                     | Scattering and                                                                                                    | Ernehnis ausschließen                                                                                                    |
|                                                                     | Scartyorgang                                                                                                    |                                                                                                    |
|                                                                     |                                                                                                    | Circle Circle Control Circle Circle C |
|                                                                     |                                                                                                    |                                                                                                    |
|                                                                     |                                                                                                    | Hilfe                                                                                                    |
|                                                                     |                                                                                                    |                                                                                                    |
|                                                                     |                                                                                                    |                                                                                                    |
|                                                                     |                                                                                                    |                                                                                                    |
|                                                                     |                                                                                                    |                                                                                                    |
| 1                                                                   |                                                                                                    |                                                                                                    |

#### Alles fein ausser Core

| 💿 Best Practice Analyzer: 1 nicht kompatibel; 0 ausgeschlossen; 26 kompatibel Letzte Überprüfung: 06.05.2010 14:06:44        | Diese Rolle überprüfen           |
|----------------------------------------------------------------------------------------------------|----------------------------------|
| Nicht kompatibel (1) Ausgeschlossen (0) Kompatibel (26) Alle (27)                                                            | 📟 Ergebnis ausschließen          |
| Schweregrad Titel Kategorie                                                                                                  | 📕 💠 Ergebnis einbeziehen         |
| 🗥 Warnung 🛛 Für Server, auf denen Hyper-V ausgeführt wird, wird die Server Core-Installationsoption empfohlen. Konfiguration | Eigenschaften                    |
|                                                                                                    | 🖹 Ergebniseigenschaften kopieren |
|                                                                                                    | 🛛 Hilfe                          |
|                                                                                                    |                                  |
|                                                                                                    |                                  |
|                                                                                                    |                                  |
|                                                                                                    |                                  |
| 1                                                                                                    |                                  |

## Hyper-V Konfiguration

#### Netzwerke

Netzwerke fuer virtuelle Maschinen benennen und das Sharing fuer VM Management deaktivieren

| Virtuelle Netzwerke                                                      | 📩 Eigenschaften für virtuelles Netzwerk                                                                                                    |
|--------------------------------------------------------------------------|----------------------------------------------------------------------------------------------------|
| 🙀 Neues virtuelles Netzwerk                                              |                                                                                                    |
| 📩 Ausbildung                                                             | Name: Ausbildung                                                                                                    |
| Intel(R) Gigabit ET Quad Port                                            | Vietuallar Microsoft Switch                                                                                                    |
| Testumgebung - Virtuelles Netzwerk<br>Intel(R) Gigabit ET Quad Port Serv | Anmerkung:                                                                                                    |
| Stiftung - Virtuelles Netzwerk<br>Broadcom BCM5709C NetXtreme II         |                                                                                                    |
| 🔩 Verwaltung - Virtuelles Netzwerk                                       | Womit soll dieses Netzwerk verbunden werden?                                                                                                    |
| Intel(R) Gigabit ET Quad Port Serv                                       | ( Evtern:                                                                                                    |
| Globale Netzwerkeinstellungen                                            |                                                                                                    |
| 00-15-5D-10-27-00 bis 00-15-5D-1                                         | Intel(R) Gigabit ET Quad Port Server Adapter #5                                                                                                    |
|                                                                          | <ul> <li>Gemeinsames Verwenden dieses Netzwerkadapters f ür das<br/>Verwaltungsbetriebssystem zulassen</li> </ul>                                                                                            |
|                                                                          | C Nur intern                                                                                                    |
|                                                                          | C Privates Netzwerk für virtuelle Computer                                                                                                    |
|                                                                          |                                                                                                    |
|                                                                          | Identifizierung virtueller LANs für das Verwaltungsbetriebssystem aktivieren     VLAN-ID     Mit der VLAN-ID wird das virtuelle LAN angegeben, das vom                                                       |
|                                                                          | Verwaltungsbetriebssystem für die gesamte, über diese Netzwerkkarte<br>abgewickelte Netzwerkkommunikation verwendet wird. Diese Einstellung wirkt sich<br>nicht auf das Netzwerk für virtuelle Computer aus. |
|                                                                          | Entfernen<br>Weitere Informationen zum Verwalten virtueller Netzwerke                                                                                                    |
|                                                                          |                                                                                                    |

# Hyper-V Management Karte konfigurieren

| Virtuelle Netzwerke                                   | 📩 Eigenschaften für virtuelles Netzwerk                                                                                                    |
|-------------------------------------------------------|----------------------------------------------------------------------------------------------------|
| Neues virtuelles Netzwerk                             |                                                                                                    |
| Ausbildung                                            | Name: http://www.interview.com/interview.com/interview.com |
| Testumgebung                                          | Virtueller Microsoft-Switch                                                                                                    |
| Stiftung                                              |                                                                                                    |
| Broadcom BCM5709C NetXtreme II                        | Verbindungstyp                                                                                                    |
| Intel(R) Gigabit ET Ouad Port Serv                    | Womit soll dieses Netzwerk verbunden werden?                                                                                                    |
| HYPER-V-MGMT                                          | • Extern:                                                                                                    |
| Globale Netzwerkeinstellungen                         | Intel(R) Gigabit ET Quad Port Server Adapter #6                                                                                                    |
| MAC-Adressbereich<br>00-15-5D-10-27-00 bis 00-15-5D-1 | Gemeinsames Verwenden dieses Netzwerkadapters für das<br>Verwaltungsbetriebssystem zulassen                                                                                                    |
|                                                       | C Nur intern                                                                                                    |
|                                                       | O Privates Netzwerk für virtuelle Computer                                                                                                    |
|                                                       | VLAN-ID<br>Mit der VLAN-ID wird das virtuelle LAN angegeben, das vom<br>Verwaltungsbetriebssystem für die gesamte, über diese Netzwerkkarte<br>abgewickelte Netzwerkkommunikation verwendet wird. Diese Einstellung wirkt sich<br>nicht auf das Netzwerk für virtuelle Computer aus.                                                                                                    |
|                                                       | Entfernen<br>Weitere Informationen zum Verwalten virtueller Netzwerke                                                                                                    |
|                                                       | OK Abbrechen Anwende                                                                                                    |

**Achtung**: GGfs. fuer die V-NIC das Default Gateway setzen. IP Einstellungen werden uebernommen!

Windows Server 2008 R2 Failover Feature installieren

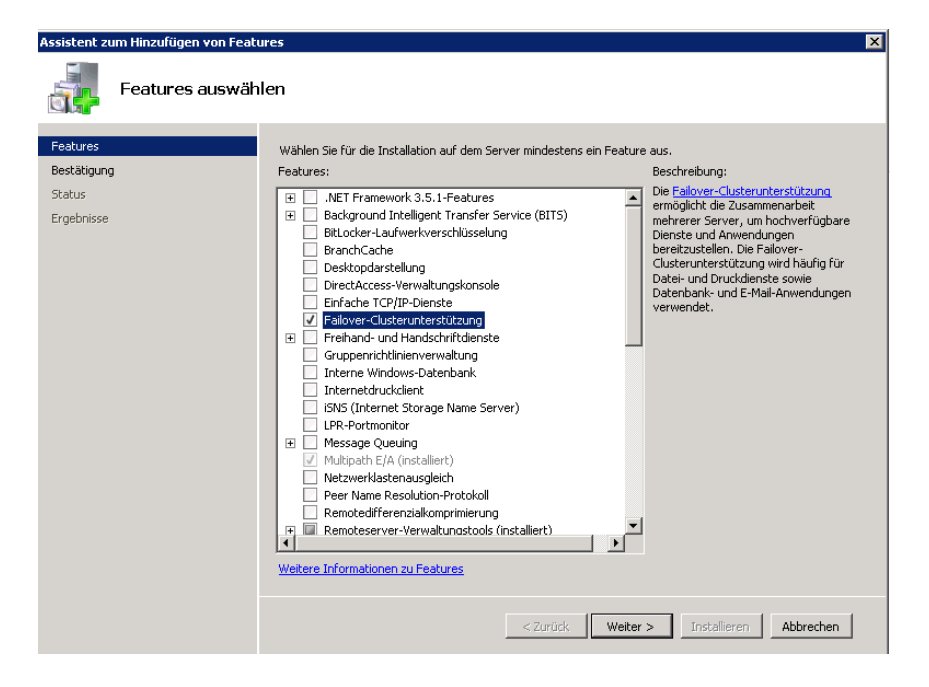

#### Cluster installieren

| 📲 Failovercluster-Manager |                                                                                                    |                                                                                                    |                          |
|---------------------------|----------------------------------------------------------------------------------------------------|----------------------------------------------------------------------------------------------------|--------------------------|
| Datei Aktion Ansicht ?    |                                                                                                    |                                                                                                    |                          |
|                           |                                                                                                    |                                                                                                    |                          |
| 號 Failovercluster-Manager | Failovercluster-Manager                                                                                                    |                                                                                                    | Aktionen                 |
|                           | 30 Eailovercluster erstellen Hardware au                                                                                                    | uf mögliche Failoveroluster prüfen und                                                                                                    | Failovercluster-Manager  |
|                           | Konfigurationsänderungen an Failove                                                                                                    | rclustern vornehmen.                                                                                                    | Konfiguration überprüfen |
|                           |                                                                                                    |                                                                                                    | Cluster erstellen        |
|                           | * Ubersicht                                                                                                    |                                                                                                    | Cluster verwalten        |
|                           | Ein Failovercluster besteht aus einer Reih<br>Diensten und Anwendungen zusammenar                                                                                            | e von unabhängigen Computern, die zur Erhöhung der Verfügbarkeit von<br>rbeiten. Die gruppierten Server (die als Knoten bezeichnet werden) sind durch                                                                                                    | Ansicht                  |
|                           | physikalische Kabel und durch Software n<br>anderen Knoten bereitgestellt (dieser Vorg                                                                                       | niteinander verbunden. Bei Ausfall eines Knotens werden Dienste von einem<br>ang wird als Failover bezeichnet).                                                                                                    | Eigenschaften            |
|                           |                                                                                                    |                                                                                                    | Hilfe                    |
|                           | * Cluster                                                                                                    |                                                                                                    |                          |
|                           | * Verwaltung                                                                                                    |                                                                                                    |                          |
|                           | Überprüfen Sie vor Verwendung der Failor<br>Sie anschließend einen Cluster. Nach Aus<br>eines Clusters gehören beispielsweise das<br>Cluster unter Windows Server 2003, Wind | ver-Clusterunterstützung zunächst die Hardwarekonfiguration, und erstellen<br>sführung dieser Schritte kann der Cluster verwaktet werden. Zur Verwaltung<br>Higrieren von Diensten und Anwendungen an diesen Cluster von einem<br>dows Server 2008 oder Windows Server 2008 R2. |                          |
|                           | Konfiguration überprüfen                                                                                                    | Weitere Informationen zu Clustervalidierungstests                                                                                                    |                          |
|                           | Duster erstellen                                                                                                    | Erstellen eines Failoverclusters oder Hinzufügen eines.<br>Clusterknotens                                                                                                    |                          |
|                           | Cluster verwalten                                                                                                    | Verwalten eines Failoverclusters                                                                                                    |                          |
|                           |                                                                                                    | Migrieren von Diensten und Anwendungen von einem<br>Cluster                                                                                                    |                          |
|                           | * Weitere Informationen                                                                                                    |                                                                                                    |                          |
|                           | Themen zu Failoverclustern im Intern                                                                                                    | <u>et</u>                                                                                                    |                          |
|                           | Failovercluster-Communities im Intern                                                                                                    | <u>et</u>                                                                                                    |                          |
|                           | Microsoft-Supportseite im Internet                                                                                                    |                                                                                                    |                          |
|                           |                                                                                                    |                                                                                                    |                          |
|                           |                                                                                                    |                                                                                                    |                          |
|                           |                                                                                                    |                                                                                                    |                          |
|                           |                                                                                                    |                                                                                                    |                          |
|                           |                                                                                                    |                                                                                                    |                          |
|                           |                                                                                                    |                                                                                                    |                          |

# Cluster Validierungstest

| W Konfigurationsüb                                 | erprüfungs-Assistent                                                   |                                                                                                    | ×          |
|----------------------------------------------------|------------------------------------------------------------------------|----------------------------------------------------------------------------------------------------|------------|
| Server o                                           | der Cluster auswäł                                                     | hlen                                                                                                    |            |
| Vorbemerkungen<br>Server oder Cluster<br>auswählen | Wenn Sie mehrere Serv<br>Wenn Sie einen besteh<br>seiner Knoten hinzu. | ver überprüfen möchten, geben Sie die Namen aller Server ein.<br>ienden Cluster testen möchten, fügen Sie den Namen des Clusters ( | oder eines |
| Testoptionen                                       | Namen eingeben:                                                        |                                                                                                    | Durchsuche |
| Bestätigung<br>Überprüfung                         | Ausgewählte Server:                                                    |                                                                                                    | Hinzufügen |
| Zusammenfassung                                    |                                                                        |                                                                                                    | Entfernen  |
|                                                    |                                                                        |                                                                                                    |            |
|                                                    |                                                                        |                                                                                                    |            |
|                                                    |                                                                        |                                                                                                    |            |
|                                                    |                                                                        |                                                                                                    |            |
|                                                    |                                                                        |                                                                                                    |            |
|                                                    |                                                                        | <zurück weiter=""></zurück>                                                                                                    | Abbrechen  |

## Alle Tests

## Tests werden durchgefuehrt

| ingen Die folg<br>dauern. | enden Va | alidierungstests werden ausgeführt. Je nach aus | :gewahlten Tests kann dies langere∠eit |   |
|---------------------------|----------|-------------------------------------------------|----------------------------------------|---|
| Status                    |          | Testen                                          | Ergebnis 🔺                             | I |
| m 10                      | 0%       | iSCSI-Hostbusadapter auflisten                  | Der Test war erfolgreich.              |   |
| 10                        | 0%       | Plug & Play-Geräte auflisten                    | Der Test war erfolgreich.              |   |
| 10                        | 0%       | SAS-Hostbusadapter auflisten                    | Der Test war erfolgreich.              |   |
| 9 10                      | 0%       | Softwareupdates auflisten                       | Der Test war erfolgreich.              |   |
| assung 10                 | 0%       | Speicherinformationen auflisten                 | Der Test war erfolgreich.              |   |
| 10                        | 0%       | Systeminformationen auflisten                   | Der Test war erfolgreich.              |   |
| 10                        | 0%       | Systemtreiber auflisten                         | Der Test war erfolgreich.              |   |
| 10                        | 0%       | Umgebungsvariablen auflisten                    | Der Test war erfolgreich.              |   |
| 50                        | )%       | Unsignierte Treiber auflisten                   | Daten über Knoten "sı _ i              |   |
|                           |          |                                                 |                                        |   |
|                           |          |                                                 | <u>``</u>                              |   |
|                           |          |                                                 |                                        |   |

### Test nicht bestanden

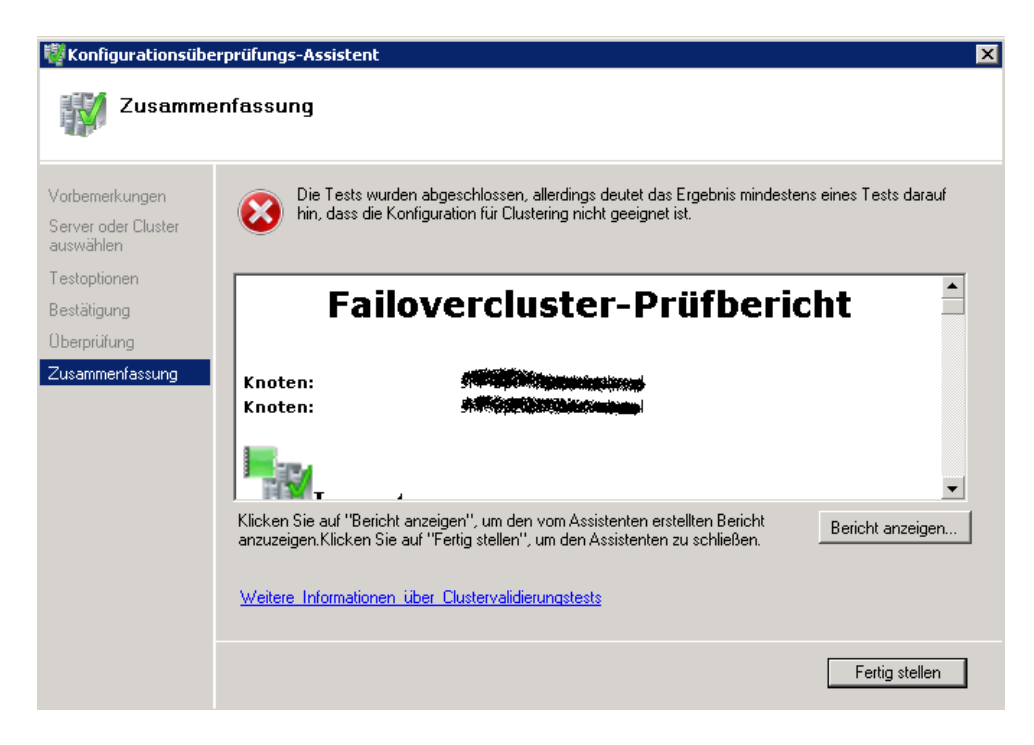

#### Fixen

#### Cluster erstellen

| 辥 Clustererstellungs                       | -Assistent X                                                                                                    |
|--------------------------------------------|----------------------------------------------------------------------------------------------------|
| Zugriffspo                                 | unkt für die Clusterverwaltung                                                                                                    |
| Vorbemerkungen                             | Geben Sie den Namen ein, den Sie bei der Clusterverwaltung verwenden möchten.                                                                                               |
| Server auswählen                           | Clustername: SRV                                                                                                    |
| ∠ugriffspunkt für die<br>Clusterverwaltung | Mindestens eine IPv4-Adresse konnte nicht automatisch konfiguriert werden. Wählen Sie jedes Netzwerk<br>aus, das verwendet werden soll, und geben Sie dann eine Adresse ein |
| Bestätigung                                | das, das verwender werden som, and geben sie dann eine Aaresse ein.                                                                                                    |
| Neuer Cluster wird<br>erstellt             |                                                                                                    |
| Zusammenfassung                            | Netzwerke Adresse                                                                                                    |
| Zusannoniassang                            |                                                                                                    |
|                                            |                                                                                                    |
|                                            |                                                                                                    |
|                                            |                                                                                                    |
|                                            | Weitere Informationen über den Administratorzugriffspunkt für einen Cluster                                                                                                 |
|                                            |                                                                                                    |
|                                            | < Zurück Weiter > Abbrechen                                                                                                    |
|                                            |                                                                                                    |

### Cluster erstellt

| 🚏 Clustererstellungs                       | s-Assistent                                                 |                                                                                                    | × |
|--------------------------------------------|-------------------------------------------------------------|----------------------------------------------------------------------------------------------------|---|
| Zusamme                                    | enfassung                                                   |                                                                                                    |   |
| Vorbemerkungen<br>Server auswählen         | Der Assistent zu                                            | m Erstellen von Clustern wurde erfolgreich abgeschlossen.                                                                                                    |   |
| Zugriffspunkt für die<br>Clusterverwaltung |                                                             |                                                                                                    |   |
| Bestätigung                                |                                                             |                                                                                                    |   |
| Neuer Cluster wird                         | Cluster:                                                    | P01                                                                                                    |   |
| erstellt                                   | Knoten:                                                     | Jocal                                                                                                    |   |
| Zusammenfassung                            | Knoten:                                                     | station in the second second |   |
|                                            | Quorum:                                                     | noten- und Datentragermehrheit ( Clusterdatentrager                                                                                                    |   |
|                                            | IP-Adresse:                                                 | 10.80.20.35                                                                                                    |   |
|                                            | ,<br>Klicken Sie auf "Bericht a<br>anzuzeigen Klicken Sie a | anzeigen", um den vom Assistenten erstellten Bericht<br>Juf "Fertig stellen", um den Assistenten zu schließen.                                                                                                    |   |
|                                            |                                                             | reng stellen                                                                                                    |   |

## Quorum Store korrekt konfiguriert

| 📙 Cluster                                                                     |  |  |  |  |  |  |  |
|-------------------------------------------------------------------------------|--|--|--|--|--|--|--|
| G O v ↓ + Computer + Quorum (Q:) + Cluster                                    |  |  |  |  |  |  |  |
| Datei Bearbeiten Ansicht Extras ?                                             |  |  |  |  |  |  |  |
| Organisieren 🔻 In Bibliothek aufnehmen 🔻 Freigeben für 🔻 Brennen Neuer Ordner |  |  |  |  |  |  |  |
| Größe                                                                         |  |  |  |  |  |  |  |
| 256 KB                                                                        |  |  |  |  |  |  |  |
| 5.120 KB                                                                      |  |  |  |  |  |  |  |
| 5.120 KB                                                                      |  |  |  |  |  |  |  |
| 64 KB                                                                         |  |  |  |  |  |  |  |
|                                                                               |  |  |  |  |  |  |  |
|                                                                               |  |  |  |  |  |  |  |
|                                                                               |  |  |  |  |  |  |  |
|                                                                               |  |  |  |  |  |  |  |
|                                                                               |  |  |  |  |  |  |  |
|                                                                               |  |  |  |  |  |  |  |
|                                                                               |  |  |  |  |  |  |  |
|                                                                               |  |  |  |  |  |  |  |
|                                                                               |  |  |  |  |  |  |  |
|                                                                               |  |  |  |  |  |  |  |

Quorum im Failover Manager umbenennen

| 👯 Failovercluster-Manager               |                                                                                                    |                                                                                                    |                                                                                                    |
|-----------------------------------------|----------------------------------------------------------------------------------------------------|----------------------------------------------------------------------------------------------------|----------------------------------------------------------------------------------------------------|
| Datei Aktion Ansicht ?                  |                                                                                                    |                                                                                                    |                                                                                                    |
| 🗢 🔿 🖄 🖬 🚺 🖬                             |                                                                                                    |                                                                                                    |                                                                                                    |
| Failovercluster-Manager                 | Speicher                                                                                                    |                                                                                                    |                                                                                                    |
| Clusterretzwerk 3     Clusterretzinisse | Speicherzusammenfa:<br>Speicher:<br>2 Datenträger (gesamt) - 2 online<br>1 verfrügbare Datenträger - 1 online<br>1 Datenträger in Verwendung - 1 online | Ssung<br>Gesamtkapazität:<br>Gesamt: 1 TB<br>Freier Speicherplatz: 1 TB<br>Freier Speicherplatz (%): 100%                                                                                                    | <b>Verfügbare Kapazität:</b><br>Gesamt. 1.024 GB<br>Freier Speicherplatz 1.023,88 GB<br>Freier Speicherplatz (%), 100%          |
|                                         | Datenträger                                                                                                    | Status                                                                                                    | Aktueller Besitzer                                                                                                    |
|                                         | Datentragerzeuge im Quorum                                                                                                    |                                                                                                    |                                                                                                    |
|                                         | Clusterdatenträger 1                                                                                                    | Online     Datainustam MTES                                                                                                    | 500 MD (01 0% 6-21)                                                                                                    |
|                                         | Volume: (0)<br>Verfügbarer Speicher<br>Clusterdatenträger 2<br>Volume: (V)                                                                              | Igenschaften von Elusterdatenträger 1       Erweiterte Richtlinien     Schatt       Allgemein     Abhängigkeiten       Allgemein     Abhängigkeiten       Ressourcentyp:     Physikalischer Datentr       Status:     Online       Datenträger:     Datenträger3       Volume     Kapazität       Freier Sp       Q:     509 MB       467.23 M | S09 MB (31,8% frei )       enkopien       Richtlinien       Richtlinien       iöger       eicherplatz       I8       Beparieren |

Das gleiche fuer den VMStore (spaeter CSV)

Netzwerkkarten im Failover Manager umbenennen

| 🗱 Failovercluster-Manager                                                                                                    |                                                              |                      |                                 |                    |   |
|----------------------------------------------------------------------------------------------------|--------------------------------------------------------------|----------------------|---------------------------------|--------------------|---|
| Datei Aktion Ansicht ?                                                                                                    |                                                              |                      |                                 |                    |   |
| 🗢 🔿 🖄 🖬 🛛 🖬                                                                                                    |                                                              |                      |                                 |                    |   |
| <ul> <li>Failovercluster-Manager</li> <li>Failovercluster-Manager</li> <li>Failovercluster-Failovercluster-Manager</li> <li>Failovercluster-Man</li></ul> | CSV<br>Zusammenfassung von                                   | CSV"                 | _                               | _                  | - |
| 🖃 🐖 Knoten                                                                                                    | "CSV" verfügt über 1 Subnetz(e).                             |                      |                                 |                    |   |
| <ul> <li>Image: Image: Netzwerke</li> <li>Image: Hyper-Management</li> <li>Image: CSV</li> </ul>                                                                                                    | Status: Aktiv<br>Clusterverwendung: Intern                   |                      | Subnetze:<br>10.0.5.0/30 (IPv4) |                    |   |
| Cluster-Heartbeat                                                                                                    |                                                              |                      |                                 |                    |   |
|                                                                                                    |                                                              |                      |                                 |                    |   |
|                                                                                                    | Name                                                         | Status               |                                 | Aktueller Besitzer |   |
|                                                                                                    | Netzwerkverbindungen                                         |                      |                                 |                    |   |
|                                                                                                    | 🖃 📷 💔 🖬 🐨 CSV                                                | 🕥 Aktiv              |                                 | State State State  |   |
|                                                                                                    | Adapter: Intel(R) Gigabit ET Quad Po<br>IP-Adresse: 10.0.5.1 | rt Server Adapter #4 |                                 |                    |   |
|                                                                                                    |                                                              | 💽 Aktiv              |                                 | STREET             |   |
|                                                                                                    | Adapter: Intel(R) Gigabit ET Quad Po                         | rt Server Adapter #4 |                                 |                    |   |
|                                                                                                    | IP-Adresse: 10.0.5.2                                         |                      |                                 |                    |   |
|                                                                                                    |                                                              |                      |                                 |                    |   |

# Cluster Netzwerk Verwendung

| Eigenschaft | en von Cluster-Heartbeat                                                                     | X  |
|-------------|----------------------------------------------------------------------------------------------|----|
| Allgemein   |                                                                                              |    |
| 1           | Cluster-Heartbeat                                                                            |    |
| Name:       |                                                                                              |    |
| Cluster-H   | feartbeat                                                                                    |    |
|             | <ul> <li>Netzwerkkommunikation f ür Cluster in diesem Netzwerk<br/>zulassen</li> </ul>       |    |
|             | Clients das Herstellen einer Verbindung über dieses<br>Netzwerk gestatten                    |    |
|             | <ul> <li>Netzwerkkommunikation f ür Cluster in diesem Netzwerk<br/>nicht zulassen</li> </ul> |    |
| Status:     | Aktiv                                                                                        |    |
| Subnetze    | 10.0.6.0/30                                                                                  |    |
|             |                                                                                              |    |
|             | OK Abbrechen Übernehm                                                                        | en |
|             |                                                                                              |    |
| Eigenschaft | en von CSV                                                                                   | X  |
| Allgemein   |                                                                                              |    |
| - 100       | I                                                                                            | 1  |
|             | CSV                                                                                          |    |
| Name:       |                                                                                              |    |
| CSV         |                                                                                              |    |
|             | <ul> <li>Netzwerkkommunikation f ür Cluster in diesem Netzwerk<br/>zulassen</li> </ul>       |    |
|             | Clients das Herstellen einer Verbindung über dieses<br>Netzwerk gestatten                    |    |
|             | <ul> <li>Netzwerkkommunikation f ür Cluster in diesem Netzwerk<br/>nicht zulassen</li> </ul> |    |
| Status:     | Aktiv                                                                                        |    |
| Subnetze    | 10.0.5.0/30                                                                                  |    |
|             |                                                                                              |    |
|             | OK Abbrechen Übernehma                                                                       | en |

| Eigenschaften von Hyper-Management                                                           | X    |
|----------------------------------------------------------------------------------------------|------|
| Allgemein                                                                                    |      |
| Hyper-Management                                                                             |      |
| Name:                                                                                        |      |
| Hyper-Management                                                                             |      |
| <ul> <li>Netzwerkkommunikation für Cluster in diesem Netzwerk<br/>zulassen</li> </ul>        |      |
| Clients das Herstellen einer Verbindung über dieses<br>Netzwerk gestatten                    |      |
| <ul> <li>Netzwerkkommunikation f ür Cluster in diesem Netzwerk<br/>nicht zulassen</li> </ul> |      |
| Status: Aktiv                                                                                |      |
| Subnetze: 10.80.20.0/24                                                                      |      |
| OK Abbrechen Übernehme                                                                       | an I |

## **CSV** einrichten

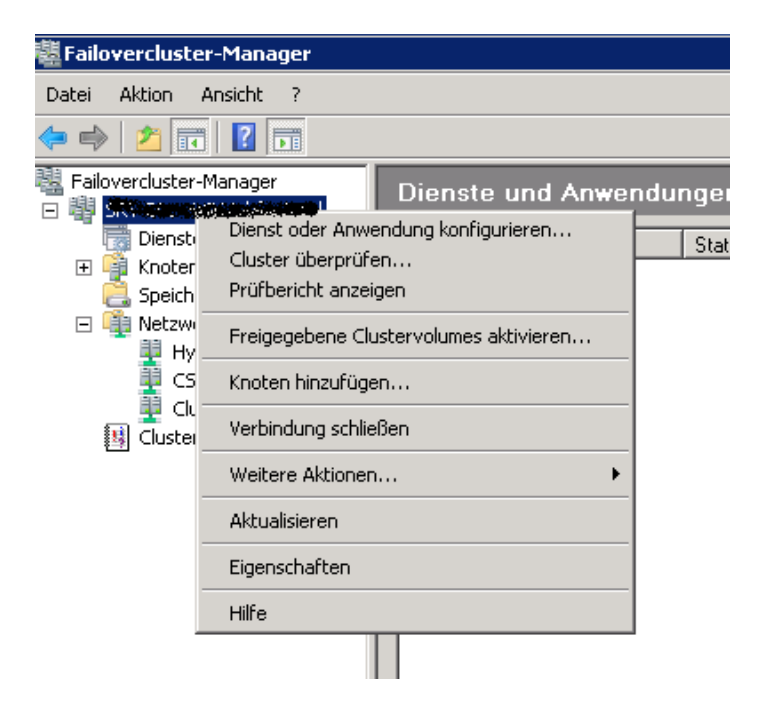

**WICHTIG**: Hinweis, dass keine direkte Datentraegeraktion auf dem CSV erfolgen darf, sondern nur ueber die Cluster Verwaltung

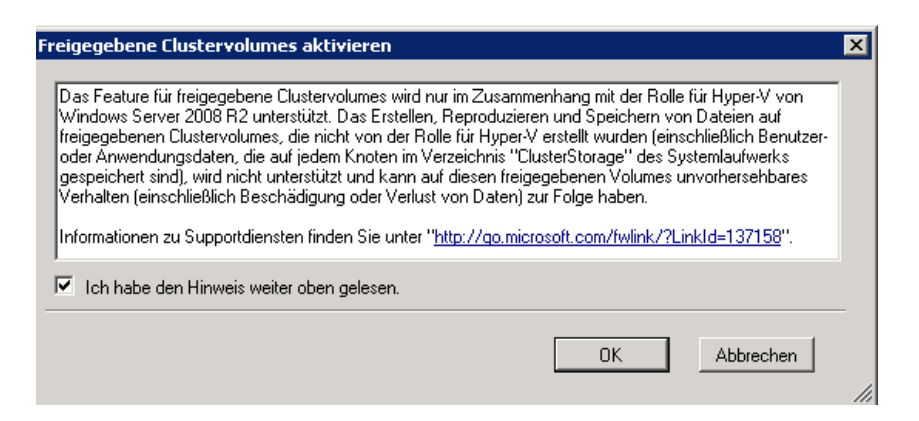

#### CSV Speicher hinzufuegen

| 🖉 Failovercluster-Manager |                    |                                                          |                 |
|---------------------------|--------------------|----------------------------------------------------------|-----------------|
| Datei Aktion Ansicht ?    |                    |                                                          |                 |
| 🗇 🤿 🖄 🖬 🚺                 |                    |                                                          |                 |
| Eailovercluster-Manager   | Freigegebene Clust | tervolumes                                               |                 |
| i Dienste und Anwendungen | Zusammenfas        | ssung der freigegebenen Clustervolumes                   |                 |
| C Speicher                | Speicher:          | Gesamtkapazität:                                         |                 |
| I Hyper-Management        | Keine Datentrager  | Gesamt: U Bytes<br>Freier Speicherplatz: 0 Butes         |                 |
| CSV CSV                   |                    | Freier Speicherplatz (%): 0%                             |                 |
| Cluster-Heartbeat         |                    |                                                          |                 |
| Educer of organisse       |                    |                                                          |                 |
|                           | Datenträger        | Status                                                   | Aktueller Besil |
|                           |                    | In diesem Cluster sind keine freigegebenen Volumes vorha | anden.          |

## VMStore LUN auswaehlen

| Speicher hinzu | ıfügen                 |                               |                         | ×  |
|----------------|------------------------|-------------------------------|-------------------------|----|
| Wählen Sie d   | en oder die D          | atenträger aus, die Sie hina  | ufügen möchten.         |    |
| Verfügbare Da  | atenträger:            |                               |                         |    |
| Name           |                        | Status                        | Kapazität               |    |
|                | /MStore<br>/olume: (V) | 💿 Online<br>Dateisystem: NTFS | 1.024 GB (100,0% frei ) |    |
|                |                        |                               |                         |    |
|                |                        |                               |                         |    |
|                |                        |                               |                         |    |
|                |                        |                               |                         |    |
|                |                        |                               |                         |    |
|                |                        |                               |                         |    |
|                |                        |                               |                         |    |
|                |                        |                               |                         |    |
|                |                        |                               |                         |    |
|                |                        |                               |                         |    |
|                |                        |                               | OK Abbrech              | en |
|                |                        |                               |                         | // |

# Hinzugefuegt

| 矔 Failovercluster-Manager                                                                                                    |                                                       |                                                                                                    |                         |  |  |
|----------------------------------------------------------------------------------------------------|-------------------------------------------------------|----------------------------------------------------------------------------------------------------|-------------------------|--|--|
| Datei Aktion Ansicht ?                                                                                                    |                                                       |                                                                                                    |                         |  |  |
| 🗢 🔿 🔁 🖬 🛛 🖬                                                                                                    |                                                       |                                                                                                    |                         |  |  |
| Failovercluster-Manager                                                                                                    | Freigegebene Clustervolumes                           |                                                                                                    |                         |  |  |
| Dienste und Anwendungen<br>Knoten<br>Freigegebene Clustervolumes<br>Speicher<br>Netzwerke<br>Hyper-Management<br>CSV<br>Cluster-Heartbeat<br>Clustereignisse | Zusammenfassung der freigegebenen Clustervolumes      |                                                                                                    |                         |  |  |
|                                                                                                    | <b>Speicher:</b><br>1 Datenträger (gesamt) - 1 online | <b>Gesamtkapazität:</b><br>Gesamt: 1.024 G8<br>Freier Speicherplatz: 1.023,88 GB<br>Freier Speicherplatz (%): 100% |                         |  |  |
|                                                                                                    | Datenträger                                           | Status                                                                                                    | Aktueller Besitzer      |  |  |
|                                                                                                    | C:\ClusterStorage\Volume1                             | Dateisystem: NTFS                                                                                                  | 1.024 GB (100,0% frei ) |  |  |

### Storage fuer ISO Files anlegen

Wichtig: Der Storage fuer die ISO Files muss auf allen Knoten identisch sein!

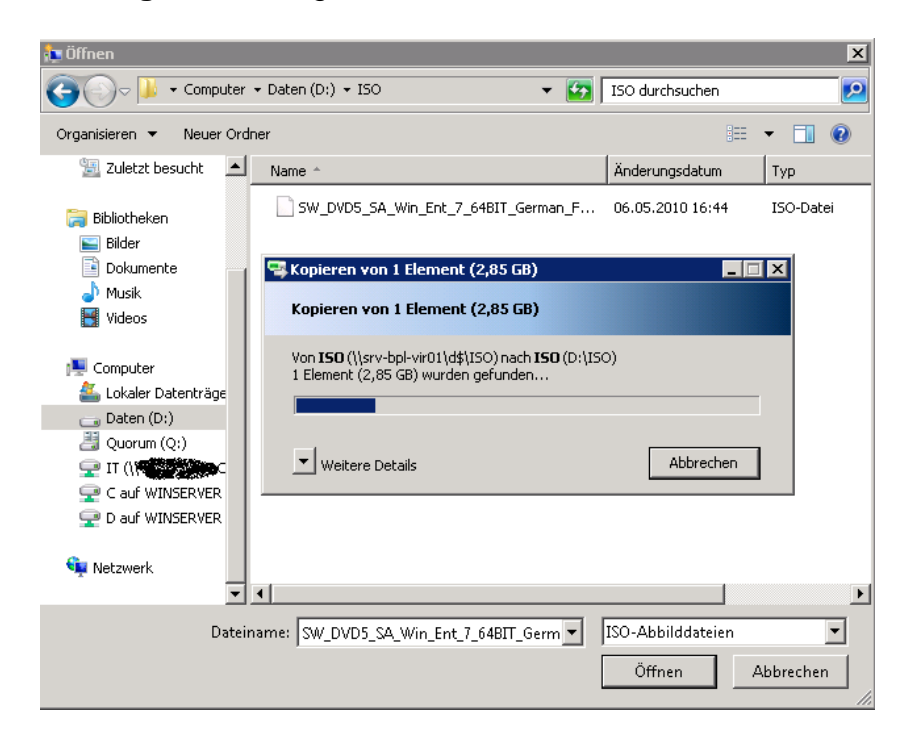

#### VM erstellen

| 📲 Failovercluster-Ma | nager               |                    |                         |                           |                  |                    |
|----------------------|---------------------|--------------------|-------------------------|---------------------------|------------------|--------------------|
| Datei Aktion Ansich  | nt ?                |                    |                         |                           |                  |                    |
| 🗢 🔿   📶 🛛 🔽          |                     |                    |                         |                           |                  |                    |
| Failovercluster-Mana | ger<br>Savlagel     | Dienste und An     | wendungen               |                           |                  |                    |
| i                    | Dienst oder Anwen   | dung konfigurieren | Status                  | Тур                       |                  | Aktueller Besitzer |
|                      | Virtuelle Computer. |                    | Neuer virtueller Comput | er 🕨 1 - S                |                  |                    |
| Speicher             | Weitere Aktionen    | , <b>)</b>         | Neue Festplatte         | ► 2 - <b>38 (18)</b>      | 2 - 3000000000   |                    |
| Hyper-M              | Ansicht             | •                  |                         |                           |                  |                    |
| Cluster-F            | Aktualisieren       |                    |                         |                           |                  |                    |
| i Ciuscerereigi      | Hilfe               |                    |                         |                           |                  |                    |
|                      |                     |                    |                         | Es sind keine Dienste und | Anwendungen im ( | Cluster vorhanden. |

#### Neue VM muss jetzt auf dem CSV liegen

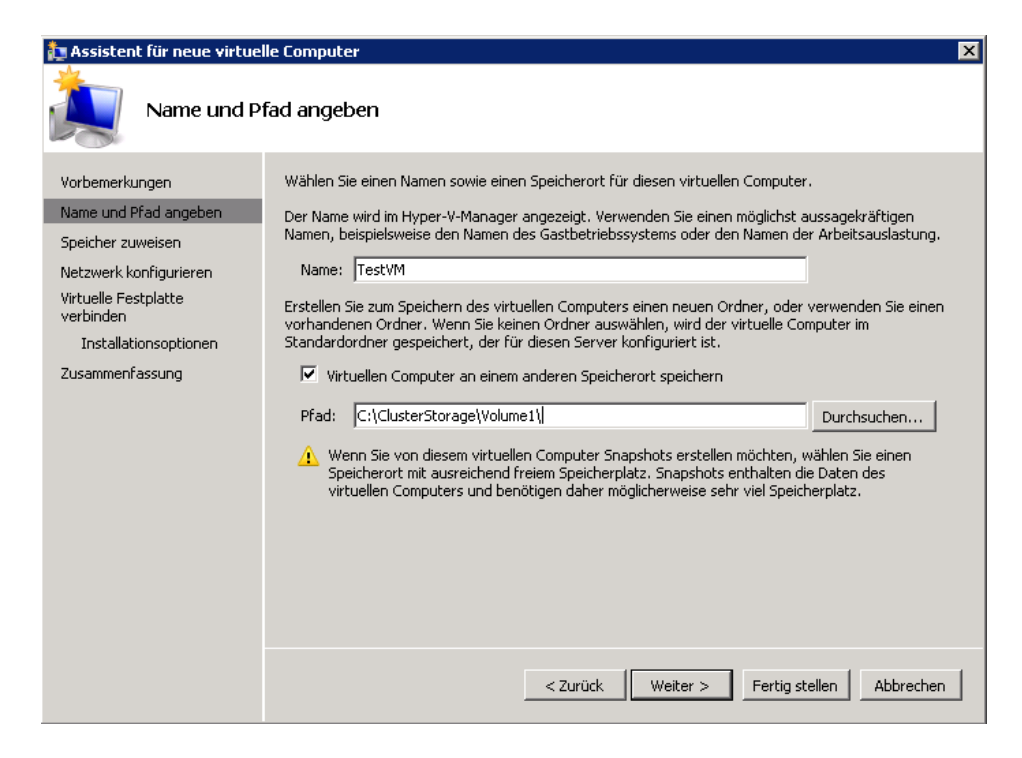

#### Name und RAM angeben

#### Netzwerk angeben

| 🏚 Assistent für neue virtue                                                                                                    | le Computer 🛛 🔀                                                                                                    |
|----------------------------------------------------------------------------------------------------|----------------------------------------------------------------------------------------------------|
| Netzwerk ko                                                                                                    | nfigurieren                                                                                                    |
| Vorbemerkungen<br>Name und Pfad angeben<br>Speicher zuweisen<br>Netzwerk konfigurieren<br>Virtuelle Festplatte<br>verbinden<br>Installationsoptionen<br>Zusammenfassung | Jeder neue virtuelle Computer verfügt über eine Netzwerkkarte. Diese kann entweder für die Verwendung eines virtuellen Netzwerks konfiguriert werden oder deaktiviert bleiben.         Verbindung:       Testumgebung         Verbindung:       Testumgebung         Veltere Informationen zum Konfigurieren von Netzwerkadaptern          Zurück         Veiter >       Fertig stellen         Abbrechen |
|                                                                                                    |                                                                                                    |

# Speicherort der VM

| ኪ Assistent für neue virtuel                                                                                                    | le Computer 🛛 🔀                                                                                                    |
|----------------------------------------------------------------------------------------------------|----------------------------------------------------------------------------------------------------|
| Virtuelle Fest                                                                                                    | tplatte verbinden                                                                                                    |
| Vorbemerkungen<br>Name und Pfad angeben<br>Speicher zuweisen<br>Netzwerk konfigurieren<br>Virtuelle Festplatte<br>verbinden<br>Installationsoptionen<br>Zusammenfassung | Ein virtueller Computer muss über Speicherplatz verfügen, damit ein Betriebssystem installiert werden<br>kann. Diesen Speicher können Sie entweder jetzt angeben oder zu einem späteren Zeitpunkt durch<br>Bearbeiten der Eigenschaften des virtuellen Computers konfigurieren.<br>Virtuelle Festplatte erstellen<br>Name: restVM.vhd<br>Pfad: C:\ClusterStorage\Volume1\TestVM\ Durchsuchen<br>Größe: 127 GB (Maximum: 2040 GB)<br>Vorhandene virtuelle Festplatte verwenden<br>Pfad: C:\Users\Public\Documents\Hyper-V\Virtual Hard Disks\ Durchsuchen<br>Virtuelle Festplatte später zuordnen |
|                                                                                                    | < Zurück Weiter > Fertig stellen Abbrechen                                                                                                    |

# Installationsmedium angeben

| ኪ Assistent für neue virtue                                                                                                    | le Computer X                                                                                                    |
|----------------------------------------------------------------------------------------------------|----------------------------------------------------------------------------------------------------|
|                                                                                                    | optionen                                                                                                    |
| Vorbemerkungen<br>Name und Pfad angeben<br>Speicher zuweisen<br>Netzwerk konfigurieren<br>Virtuelle Festplatte<br>verbinden<br>Installationsoptionen<br>Zusammenfassung | Sie können das Betriebssystem jetzt installieren, sofern Ihnen die erforderlichen Setupmedien zur Verfügung stehen, oder diesen Vorgang zu einem späteren Zeitpunkt ausführen.   Betriebssystem zu einem späteren Zeitpunkt installieren  Betriebssystem von startfähiger CD/DVD-ROM installieren  Medien  Physisches CD/DVD-Laufwerk: E:  Abbilddatei (ISO):  man_Full_MLF_X15-70789.1SQ Durchsuchen  Betriebssystem von startfähiger Diskette installieren  Medien  Virtuelle Diskette (VFD): Durchsuchen |
|                                                                                                    | Betriebssystem von einem netzwerkbasierten Installationsserver installieren        < Zurück                                                                                                    |

ISO Storage muss auf jedem Cluster Knoten liegen falls ein Failover stattfindet

| 🤯 Assistent für hohe                                                | : ¥erfügbarkeit                                          |                                                                    |                                                | ×                |
|---------------------------------------------------------------------|----------------------------------------------------------|--------------------------------------------------------------------|------------------------------------------------|------------------|
| Zusamme                                                             | enfassung                                                |                                                                    |                                                |                  |
| Hohe Verfügbarkeit<br>konfigurieren<br><mark>Zusammenfassung</mark> | Für den Dienst oc                                        | der die Anwendung wurde hohe                                       | e Verfügbarkeit erfolgreict                    | n konfiguriert.  |
|                                                                     | Virtuelle                                                | er Computer                                                        |                                                |                  |
|                                                                     | Name                                                     |                                                                    | Ergebnis                                       | Beschreibung     |
|                                                                     | TestVM                                                   |                                                                    |                                                | Warnung          |
|                                                                     |                                                          |                                                                    |                                                | <b>•</b>         |
|                                                                     | Klicken Sie auf ''Bericht a<br>anzuzeigen Klicken Sie au | nzeigen", um den vom Assisten<br>uf "Fertig stellen", um den Assis | ten erstellten Bericht<br>tenten zu schließen. | Bericht anzeigen |
|                                                                     |                                                          |                                                                    |                                                | Fertig stellen   |

## Bericht

| 🖉 mhtml:file://C:\         | Users\Administrator.STIFTUNG\AppData\Local\Temp\2\tmp10D                                                                  | 5.tmp.mht - Windows Internet Expl                                      | rer                                                                                                    |  |  |  |  |  |
|----------------------------|----------------------------------------------------------------------------------------------------|------------------------------------------------------------------------|----------------------------------------------------------------------------------------------------|--|--|--|--|--|
| () < () <                  | \Users\Administrator.STIFTUNG\AppData\Local\Temp\2\tmp10D5.tmp.mht                                                        |                                                                        | 💌 🐓 🗙 🔽 Bing                                                                                                    |  |  |  |  |  |
| 🖕 Favoriten 🛛 👍            | 🙋 Vorgeschlagene Sites 🔹 🙋 Web Slice-Katalog 💌                                                                            |                                                                        |                                                                                                    |  |  |  |  |  |
| 🏉 mhtml:file://C:\U        | sers\Administrator.STIFTUNG\AppDa                                                                                         |                                                                        | 🟠 👻 🗔 👻 🚍 🛻 👻 Seite 👻 Sicherheit 👻 Extr                                                                                                    |  |  |  |  |  |
| Micros                     | oft                                                                                                    |                                                                        |                                                                                                    |  |  |  |  |  |
| Gestartet<br>Abgeschlossen | 06.05.2010 16:46:24<br>06.05.2010 16:46:27                                                                                |                                                                        |                                                                                                    |  |  |  |  |  |
| Konfigurieren virt         | ueller Computer ("1") wird gestartet                                                                                      |                                                                        |                                                                                                    |  |  |  |  |  |
| Konfiguration der          | Rolle "Virtueller Computer" wurde fertig gestellt.                                                                        |                                                                        |                                                                                                    |  |  |  |  |  |
| Virtue                     | ller Computer<br><sup>Ergebnis</sup>                                                                                      | Beschreibung                                                           |                                                                                                    |  |  |  |  |  |
| <u>TestVM</u>              |                                                                                                    | Warnung                                                                |                                                                                                    |  |  |  |  |  |
| TestVM                     |                                                                                                    |                                                                        |                                                                                                    |  |  |  |  |  |
| Erforderlic                | her Speicher wird gesucht                                                                                                 |                                                                        |                                                                                                    |  |  |  |  |  |
| Der Speich                 | erpfad "C:\ClusterStorage\Volume1\TestVM" des virtuellen Con                                                              | nputers befindet sich auf einem fre                                    | gegebenen Clustervolume.                                                                                                    |  |  |  |  |  |
| Der Snaps                  | hotpfad "C:\ClusterStorage\Volume1\TestVM" des virtuellen Cor                                                             | nputers befindet sich auf einem fre                                    | igegebenen Clustervolume.                                                                                                    |  |  |  |  |  |
| Die virtuel                | e Festplatte "C:\ClusterStorage\Volume1\TestVM\TestVM.vhd" b                                                              | efindet sich auf einem freigegeber                                     | en Clustervolume.                                                                                                    |  |  |  |  |  |
| Beim Date<br>hinzugefüg    | nträgerpfad "D:\ISO\SW_DVD5_SA_Win_Ent_7_64BIT_German<br>t werden kann. Stellen Sie sicher, dass dieser Speicher für jede | _Full_MLF_X15-70789.ISO" handelt<br>n Knoten im Cluster verfügbar ist, | es sich nicht um einen Pfad zu einem Speicher im Cluster oder zu einem Speicher, der dem C<br>ım diesen virtuellen Computer hochverfügbar zu machen. |  |  |  |  |  |
| Der virtue                 | Der virtuelle Computer "TestVM" wird konfiguriert                                                                         |                                                                        |                                                                                                    |  |  |  |  |  |

# VM Properties

| 🔚 Failovercluster-Manager              | 🙀 Failovercluster-Manager |                    |                               |                    |              |  |                                 |
|----------------------------------------|---------------------------|--------------------|-------------------------------|--------------------|--------------|--|---------------------------------|
| Datei Aktion Ansicht ?                 |                           |                    |                               |                    |              |  |                                 |
| 🗢 🔿 🖄 📷 🛛 🖬                            |                           |                    |                               |                    |              |  |                                 |
| Railovercluster-Manager                | Dienste und Anwe          | ndungen            |                               |                    |              |  | Aktionen                        |
| E B State and Sources                  |                           |                    | 1.                            | [                  |              |  | Dienste und Anwendungen         |
| TestVM                                 | Name<br>. Test/M          | Offline            | Virtueller Computer           | Aktueller Besitzer | Ja           |  | 🧞 Dienst oder Anwendung konfi   |
| Knoten     Freigenehene Clusterwolumes |                           |                    |                               |                    |              |  | Virtuelle Computer              |
| Speicher                               |                           |                    |                               |                    |              |  | Weitere Aktionen                |
| Inter-Management                       |                           |                    |                               |                    |              |  | Ansicht                         |
| CSV                                    |                           |                    |                               |                    |              |  | Aktualisieren                   |
| Cluster-Heartbeat                      |                           |                    |                               |                    |              |  | ? Hilfe                         |
|                                        |                           |                    |                               |                    |              |  | TestVM                          |
|                                        |                           |                    |                               |                    |              |  | J Verbindung mit virtuellen Com |
|                                        |                           |                    |                               |                    |              |  | Virtuelle Computer starten      |
|                                        |                           |                    |                               |                    |              |  | Withele Computer ausschalte     |
|                                        |                           |                    |                               |                    |              |  | Virtuelle Computer berunterfa   |
|                                        |                           |                    |                               |                    |              |  | Wirtuelle Computer speichern    |
|                                        |                           |                    |                               |                    |              |  | Livenigration der virtuellen Gr |
|                                        |                           |                    |                               |                    |              |  | In Rearbeitung befindliche Line |
|                                        |                           |                    |                               |                    |              |  | Virtuele Computer per Schoel    |
|                                        |                           |                    |                               |                    |              |  | Virtuellen Computer verwalter   |
|                                        |                           |                    |                               |                    |              |  | Withuelle Computer an einen ar  |
|                                        |                           |                    |                               |                    |              |  | Wittable Computer direttion di  |
|                                        |                           |                    |                               |                    |              |  | Seeiskas kies áliase            |
|                                        |                           |                    |                               |                    |              |  | Specher Hinzungen               |
|                                        |                           |                    |                               |                    |              |  |                                 |
|                                        |                           |                    |                               |                    |              |  | Automatisches Starten deaktr    |
|                                        |                           |                    |                               |                    |              |  | Abhängigkeitsbericht anzeiger   |
|                                        | ,<br>Fie Disease day size |                    |                               |                    |              |  | X Löschen                       |
|                                        | Ein Dienst oder eine      | Anwendung. Ein Eis | ement ausgewant.              |                    |              |  | Eigenschaften                   |
|                                        | TestVM                    |                    |                               |                    |              |  | 👔 Hilfe                         |
|                                        |                           |                    |                               |                    |              |  |                                 |
|                                        | Status:                   |                    | Automatisch starten:          | Bevorzug           | te Besitzer: |  | _                               |
|                                        | Offline                   |                    | Ja                            | <kein></kein>      |              |  |                                 |
|                                        | Benachrichtigungen:       |                    | Speicher:                     | Aktueller          | Besitzer:    |  |                                 |
|                                        | Clingtonesi               |                    | Kitik                         | Andrea D           |              |  |                                 |
|                                        | <kein></kein>             |                    | Gesamt: 0 Bytes               | 2 Andere H         | essourcen.   |  |                                 |
|                                        | ID Advances               |                    | Freier Speicherplatz: U Bytes |                    |              |  |                                 |

VM Moeglichkeiten im Failover Manager

| Akt      | ionen                                                                     |
|----------|---------------------------------------------------------------------------|
| Die      | nste und Anwendungen                                                      |
|          | Dienst oder Anwendung konfigurieren                                       |
|          | Virtuelle Computer                                                        |
|          | Weitere Aktionen                                                          |
|          | Ansicht                                                                   |
| Q        | Aktualisieren                                                             |
| ?        | Hilfe                                                                     |
| Tes      | t¥M                                                                       |
| 5        | Verbindung mit virtuellen Computern herstellen                            |
| 0        | Virtuelle Computer starten                                                |
|          | Virtuelle Computer ausschalten                                            |
| 0        | Virtuelle Computer herunterfahren                                         |
| 0        | Virtuelle Computer speichern                                              |
| ٦đ       | Livemigration des virtuellen Computers auf einen anderen Knoten ausführen |
| •        | In Bearbeitung befindliche Livemigration abbrechen                        |
| ١.       | Virtuelle Computer per Schnellmigration an einen anderen Knoten migrieren |
| 81       | Virtuellen Computer verwalten                                             |
| 2        | Virtuelle Computer an einen anderen Knoten verschieben                    |
| <u>1</u> | Kritische Ereignisse für die Anwendung anzeigen                           |
| đ        | Speicher hinzufügen                                                       |
|          | Ressource hinzufügen                                                      |
| ۹        | Automatisches Starten deaktivieren                                        |
| E.C      | Abhängigkeitsbericht anzeigen                                             |
| ×        | Löschen                                                                   |
|          | Eigenschaften                                                             |
| ?        | Hilfe                                                                     |

Netzwerk fuer Live Migration konfigurieren

| Eigenschaften von Virti                                                                                                    | ieller Computer "Te                                                                                                    | est¥M"                                                                                         | ×                                                                                |
|----------------------------------------------------------------------------------------------------|----------------------------------------------------------------------------------------------------|------------------------------------------------------------------------------------------------|----------------------------------------------------------------------------------|
| Allgemein<br>Erweiterte Richtlinien<br>Wählen Sie für diesen<br>Livernigration aus. Ordr<br>Schaltflächen in der ge<br>Listenanfang bis wenig | Abhängigkeiten<br>Einstellungen<br>virtuellen Computer min<br>en Sie die ausgewählt<br>wünschten Reihenfolg<br>er bevorzugt am Listen | Retzwerk für<br>Netzwerk für<br>destens ein Nei<br>en Netzwerke n<br>e an - von stark<br>ende. | Richtlinien  <br>Livemigration<br>tzwerk für die<br>nithilfe der<br>bevorzugt am |
| Name                                                                                                    | eat<br>ement                                                                                                    |                                                                                                | Nach oben                                                                        |
|                                                                                                    | ОК                                                                                                    | Abbrechen                                                                                      | Übernehmen                                                                       |

## VM starten und installieren

| TestVM                                                                                                    | Aktionen    |
|----------------------------------------------------------------------------------------------------|-------------|
| Zusammenfassung von "TestVM"                                                                                | TestVM      |
| Status: Opline Automatisch starten: Ja                                                                      | Virtuel     |
| Benachrichtigungen: <kein></kein>                                                                           | Virtuell    |
| Bevorzugte Besitzer: <kein></kein>                                                                          | O Virtuell  |
| Aktueller Besitzer: 9990000000                                                                              | U Virtuell  |
|                                                                                                    | 🧎 Livemiç   |
| Name Status                                                                                                 | 📃 👬 In Bear |
| Virtueller Computer                                                                                         | Virtuell    |
| 🖂 🖥 Virtueller Computer "TestVM" 🔹 🕥 Wird ausgeführt                                                        | 📑 Virtuell  |
| 📳 Konfiguration des virtuellen Computers "TestVM" 💿 Online                                                  | Virtuell    |
| 🖳 "TestYM" auf "localhost" - Yerbindung mit virtuellen Computern                                            |             |
| Datei Aktion Medien Zwischenablage Ansicht ?                                                                |             |
|                                                                                                    |             |
|                                                                                                    |             |
|                                                                                                    |             |
|                                                                                                    |             |
| 😵 Windows installieren                                                                                      |             |
|                                                                                                    |             |
|                                                                                                    |             |
|                                                                                                    |             |
|                                                                                                    |             |
| Windows <sup>.</sup> 7                                                                                      |             |
| Installationssprache: Deutsch                                                                               |             |
| Uhrzeit und Währungsformat: Deutsch (Deutschland)                                                           | *           |
| Tastatur oder <u>E</u> ingabemethode: Deutsch                                                               |             |
| Geben Sie Ihre Sprache und andere Einstellungen ein und klicken Sie auf "Weiter", um den Vorgang fortzusetz |             |

### Speicherort fuer neue VM und VM Config auf das CSV legen

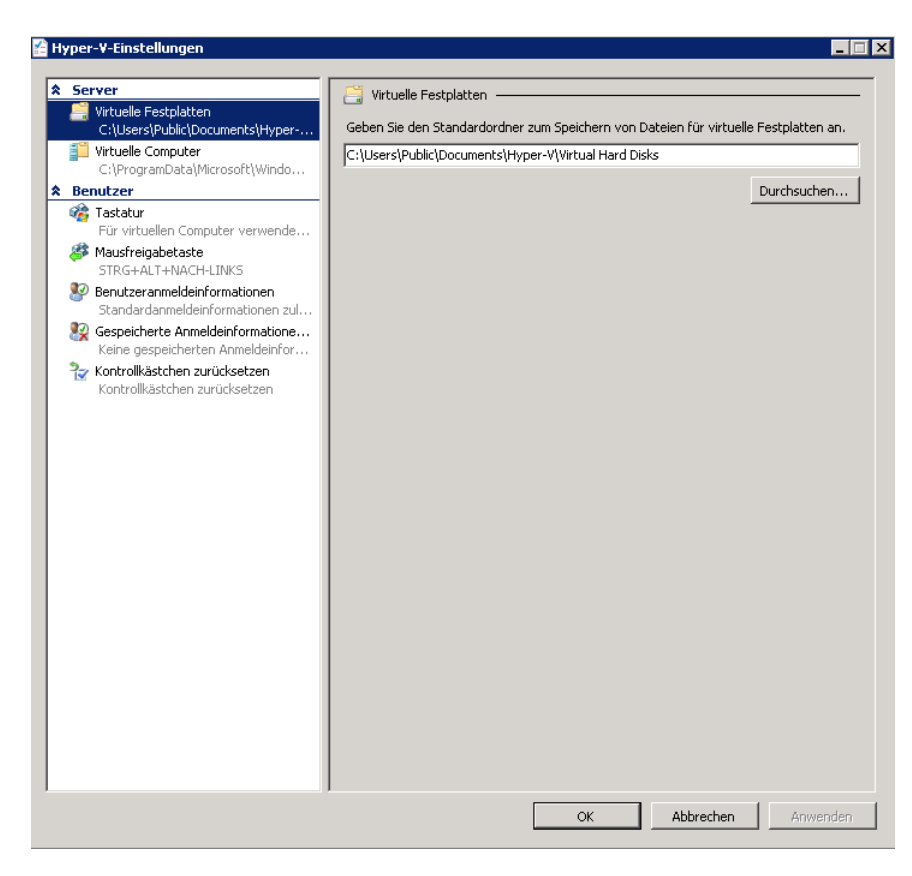

### Pfad auf das CSV legen

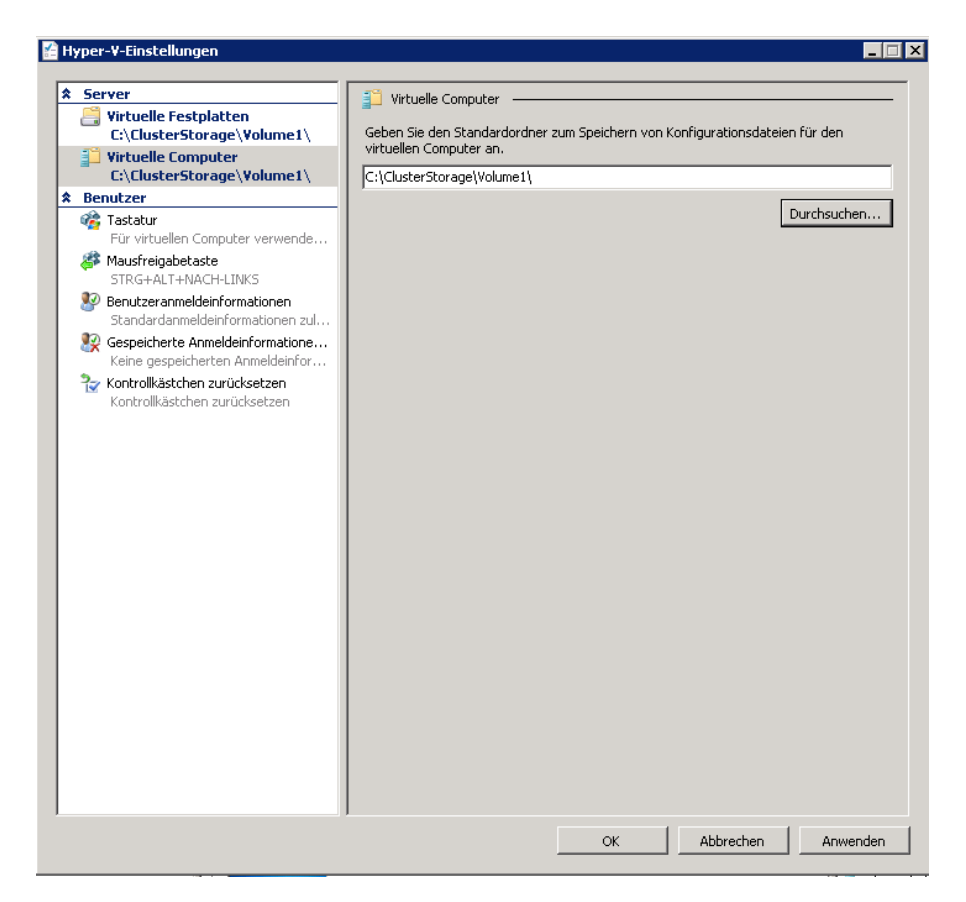

## VM Eigenschaften

| Eigenschaften von Virtueller Computer "TestVM"                                                                                                    |
|----------------------------------------------------------------------------------------------------|
| Allgemein Abhängigkeiten Richtlinien<br>Erweiterte Richtlinien Einstellungen Netzwerk für Livemigration                                                                                                    |
| Durch Cluster gesteuerte Offlineaktion<br>Wählen Sie die Aktion für den Cluster aus, die beim<br>Offlineschalten des virtuellen Computers ausgeführt werden<br>soll.<br>Speichern<br>Herunterfahren<br>Herunterfahren (erzwungen)<br>Ausschalten<br>virtuellen Computers durch außerhalb des Clusters ausgeführte<br>Aktionen beendet wird.<br>Ressource bis zum Neustart des virtuellen Computers<br>offline schalten<br>Ressource als fehlerhaft markieren |
| Takteinstellung<br>Taktüberwachung für den virtuellen Computer aktivieren<br>Einstellungen für virtuelle Computer                                                                                                    |
| OK Abbrechen Übernehmen                                                                                                    |

#### **Live Migration**

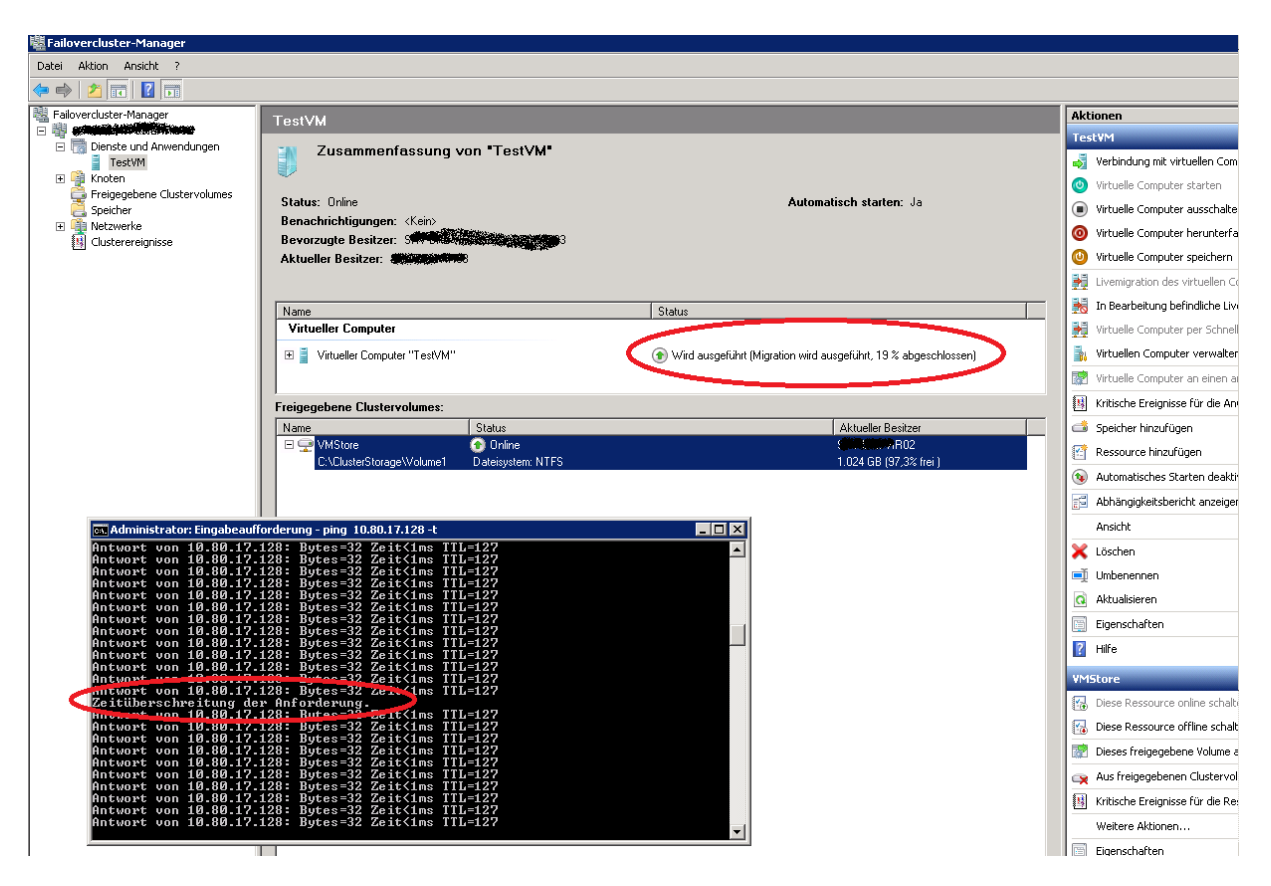

Nur ein Ping Aussetzer

| luelle                                                                            | -Auswahlen<br>Auswahlistenname:                                                                                                    |                       |                          |                               |
|-----------------------------------------------------------------------------------|----------------------------------------------------------------------------------------------------|-----------------------|--------------------------|-------------------------------|
| Ruswanien<br>Ressourcen-Login-Daten                                               | Sichern Auswahlliste 0090                                                                                                    | Auswahlen von vor     | handener Liste laden 🔽 U | Interverzeichnisse            |
| Priorität und Verfügbarkeit<br>Auswahllistenbenachrichtigung<br>Bevorzugte Server | Beschreibung der Auswahlliste:                                                                                                    | Einschließen/Au:      | sschließen               | inschließen<br>tails anzeigen |
| liel                                                                              | Nach Ressource anzeigen Auswahldetai                                                                                                    | s anzeigen            |                          |                               |
| Gerät                                                                             |                                                                                                    | <b>_</b>              | Name 🔺                   | Kommentar                     |
|                                                                                   |                                                                                                    |                       | 🔲 💭 Benutzerdefinier     |                               |
|                                                                                   |                                                                                                    |                       | 📃 🛃 Bevorzugte Ress      |                               |
|                                                                                   |                                                                                                    |                       | 📃 💑 Domänen              |                               |
|                                                                                   |                                                                                                    |                       | Microsoft Excha          |                               |
|                                                                                   | C:\ClusterStorage\Volu<br>Q:<br>Q:<br>Virtuelle Microsoft Hype<br>TestVM<br>Q:<br>Virtuelle Microsoft Hype<br>TestVM<br>Q:<br>Virtuelle Microsoft Hype<br>Q:<br>Virtuelle Microsoft Hype<br>Q:<br>Virtuelle Microsoft Hype<br>Q:<br>Virtuelle Microsoft Hype<br>Q:<br>Virtuelle Microsoft Hype<br>Q:<br>Virtuelle Microsoft Hype<br>Q:<br>Virtuelle Microsoft Hype<br>Virtuelle Microsoft Hype<br>Q:<br>Virtuelle Microsoft Hype<br>Virtuelle Microsoft Hype<br>Virtuelle H | me1<br>er-V HA-Comput |                          |                               |
|                                                                                   |                                                                                                    |                       |                          |                               |

# Backup Programm zur Clustersicherung einrichten

## Datensicherung wird durchgefuehrt

| 💐 Failovercluster-Manager                                                |                                                                                                    |                                                         |                             |
|--------------------------------------------------------------------------|----------------------------------------------------------------------------------------------------|---------------------------------------------------------|-----------------------------|
| Datei Aktion Ansicht ?                                                   |                                                                                                    |                                                         |                             |
| 🗇 🔿 🙋 🖬 🔽 🖬                                                              |                                                                                                    |                                                         |                             |
| <ul> <li>Failovercluster-Manager</li> <li> <ul> <li></li></ul></li></ul> | TestVM<br>Zusammenfassung vor<br>Status: Online<br>Benachrichtigungen: «Kein»<br>Bevorzugte Besitzer: «Kein»<br>Aktueller Besitzer: SMPREMARK | ı"TestVM"                                               | Automatisch starten: Ja     |
|                                                                          | Name                                                                                                    | Status                                                  |                             |
|                                                                          | Virtueller Computer                                                                                                    | () Wird ausgeführt                                      |                             |
|                                                                          | Freigegebene Clustervolumes:                                                                                                    |                                                         |                             |
|                                                                          | Name                                                                                                    | Status                                                  | Aktueller Besitzer          |
|                                                                          |                                                                                                    | Online (Sicherung wird ausgeführt, Umgeleiteter Zugriff | i) S <b>utviterkansutst</b> |